# **คู่มือการใช้งาน** ระบบการเรียนออนไลน์

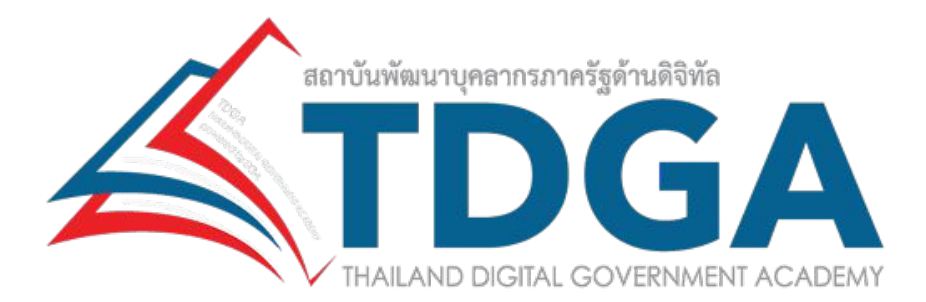

สำหรับผู้ใช้งานทั่วไป

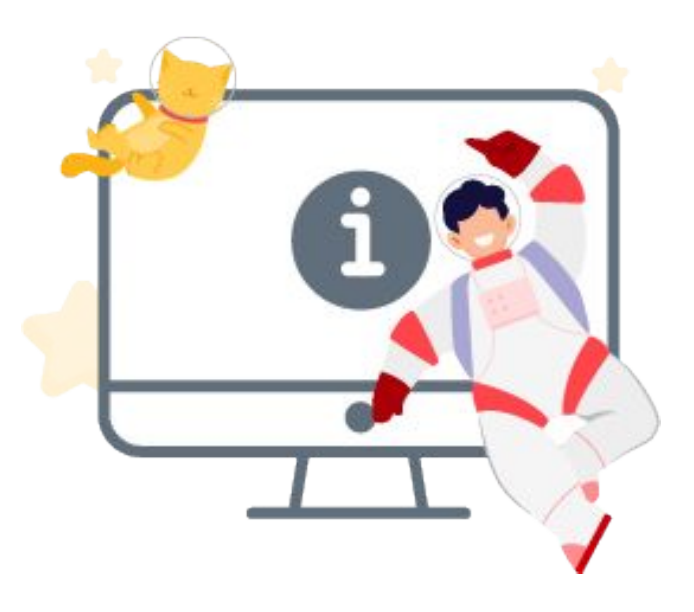

## สารบัญ

|    |          |                                                              | หน้า      |
|----|----------|--------------------------------------------------------------|-----------|
| 1. | หน้าห    | ลัก (Homepage)                                               | <u>3</u>  |
| 2. | เข้าสู่ร | ระบบการเรียนรู้ของ TDGA                                      | <u>12</u> |
| 3. | หลักสุ   | ias (Content)                                                |           |
|    | 3.1      | หลักสูตร Public Training                                     | <u>14</u> |
|    | 3.2      | หลักสูตรฝึกอบรมระดับองค์กร (In-House Training)               | <u>15</u> |
|    | 3.3      | หลักสูตรออนไลน์ (TDGA e-learning)                            | <u>16</u> |
|    | 3.4      | หลักสูตรกลางเพื่อการพัฒนาทักษะด้านดิจิทัลสำหรับบุคลากรภาครัฐ | <u>22</u> |
|    | 3.5      | การสมัครเรียนและเข้าเรียนหลักสูตรผ่านระบบการเรียนรู้ของ TDGA | <u>23</u> |
|    | 3.6      | Knowledge Sharing                                            | <u>25</u> |
| 4. | การเรี   | ียนของฉัน (My Dashboard)                                     | <u>29</u> |
| 5. | ประก     | าศนียบัตรออนไลน์ (E-Certificate)                             | <u>31</u> |

เมื่อเข้าสู่เว็บไซต์เป็นครั้งแรก ระบบจะแสดงประกาศการใช้คุกกี้ ให้ผู้ใช้งานคลิกที่ปุ่ม **ยอมรับ** เพื่อเข้าสู่หน้าหลัก หรือคลิกที่ **การตั้งค่าคุกกี้** เพื่อจัดการเปิด/ปิดการใช้งานคุกกี้ในส่วนต่างๆ ได้ รวมถึงสามารถดูรายละเอียด เพิ่มเติมเกี่ยวกับคุกกี้ได้ที่ **เรียนรู้เพิ่มเติม** 

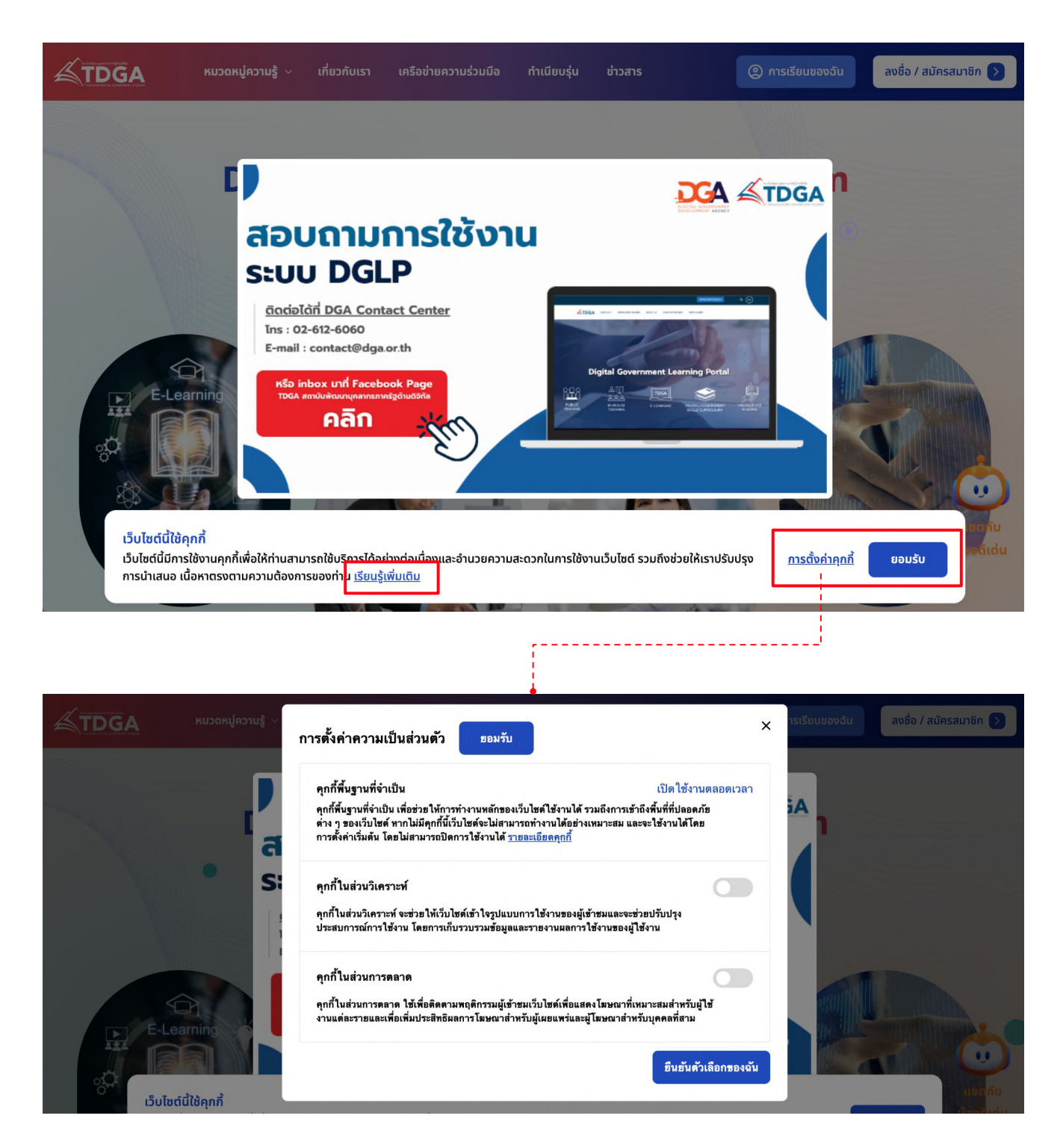

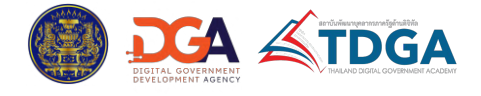

้ในหน้าแรกของเว็บไซต์ ผู้ใช้งานจะพบกับเมนูการใช้งาน ดังนี้

1. หมวดหมู่ความรู้: เมนูที่รวบรวมหลักสูตรการเรียนประเภทต่างๆ โดยแบ่งตามหมวดหมู่ ดังนี้

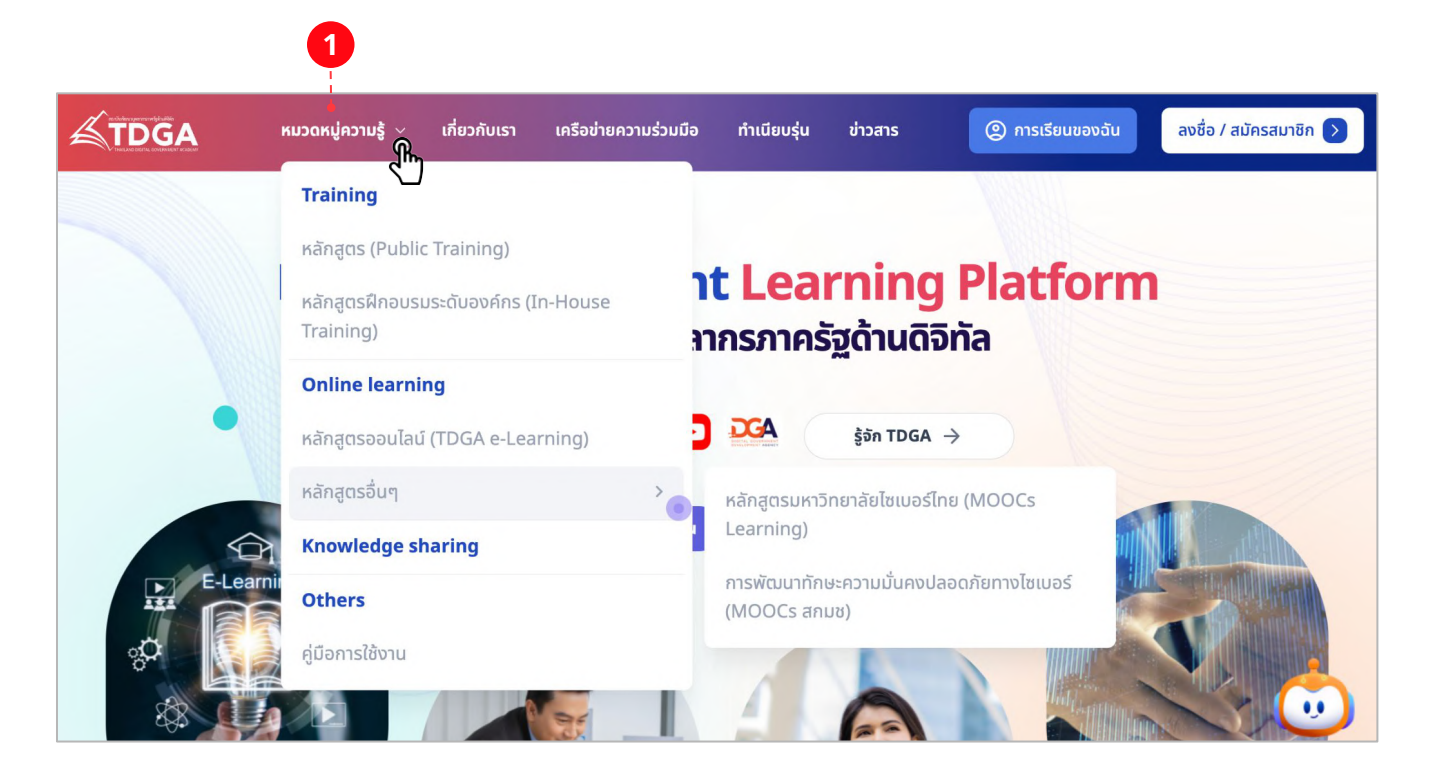

- 1.1 Training: หลักสูตรการอบรม ประกอบด้วย
  - หลักสูตร Public Training
  - หลักสูตรฝึกอบรมระดับองค์กร (In-House Training)
- 1.2 Online learning: หลักสูตรการเรียนออนไลน์ ประกอบด้วย
  - หลักสูตรออนไลน์ (TDGA e-Learning)

- หลักสูตรอื่นๆ ได้แก่ หลักสูตรมหาวิทยาลัยไซเบอร์ไทย (MOOCs Learning) และหลักสูตร การพัฒนาทักษะความมั่นคงปลอดภัยทางไซเบอร์ (MOOCs สกมช) โดยเมื่อคลิกที่เมนู ระบบจะ เชื่อมต่อไปยังหน้ารายวิชาของเว็บไซต์โครงการมหาวิทยาลัยไซเบอร์ไทย และหน้าเว็บไซต์ NCSA e-Learning

- 1.3 Knowledge sharing: ความรู้และข้อมูลทั่วไป ได้แก่ วิดีโอความรู้ และเอกสารความรู้
- 1.4 Other: ข้อมูลเกี่ยวกับคู่มือการใช้งานบนระบบ

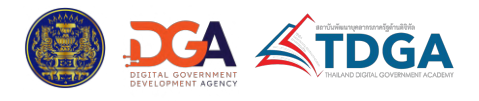

- 2. เกี่ยวกับเรา/ รู้จัก TDGA: ข้อมูลเกี่ยวกับองค์กร
- 3. เครือข่ายความร่วมมือ: ข้อมูลเครือข่ายความร่วมมือ
- **4. ทำเนียบรุ่น:** ข้อมูลเกี่ยวกับทำเนียบรุ่น
- 5. ข่าวสาร: ข้อมูลข่าวสาร

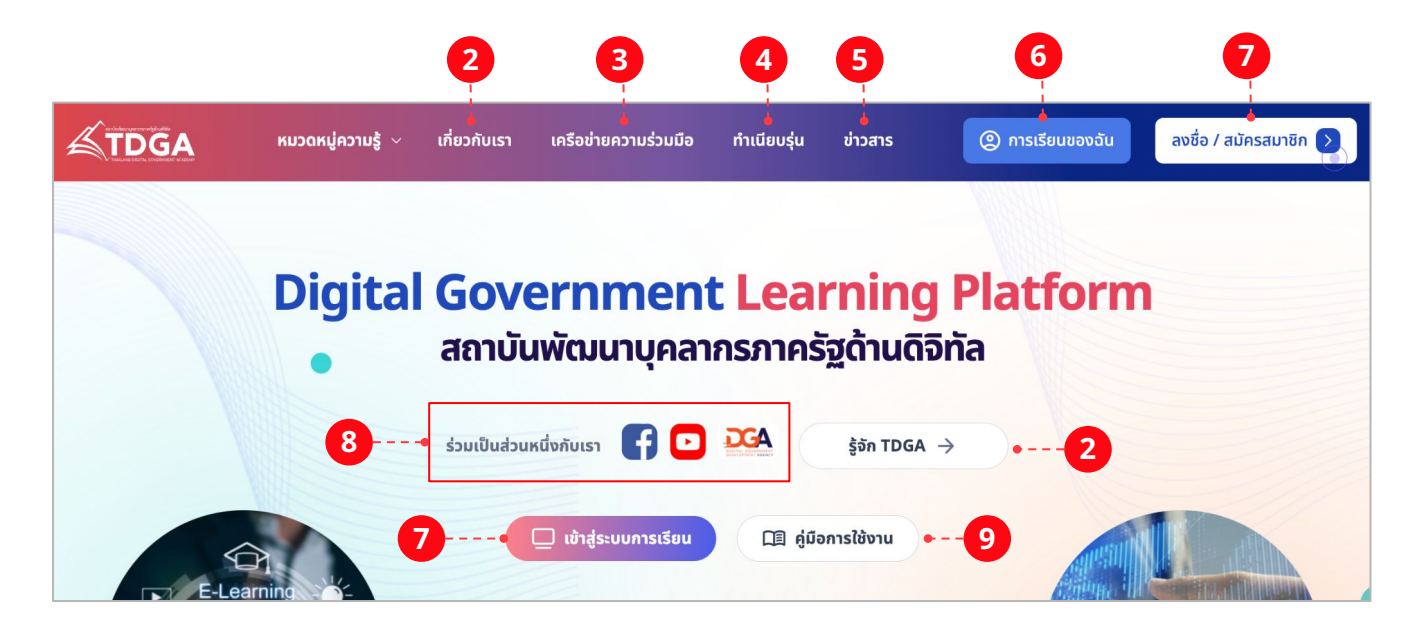

**6. การเรียนของฉัน:** ข้อมูลประวัติการเรียนหลักสูตรต่างๆ ที่ผู้ใช้งานทำการสมัครเรียน อยู่ระหว่าง การเรียน หรือเรียนจบหลักสูตร

**7. ลงชื่อ/ สมัครสมาชิก/ เข้าสู่ระบบการเรียน:** เข้าสู่ระบบการเรียนออนไลน์ หรือลงทะเบียนเพื่อ สมัครสมาชิก

- 8. ร่วมเป็นส่วนหนึ่งกับเรา: เข้าสู่ Facebook, Youtube หลักของ TDGA, เว็บไซต์หลักของ DGA
- 9. คู่มือการใช้งาน: ข้อมูลเกี่ยวกับคู่มือการใช้งานบนระบบ

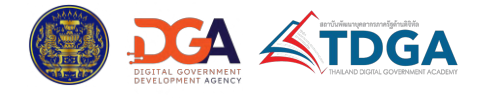

#### 10. บริการของเรา: เมนูที่รวบรวมหลักสูตรการเรียนประเภทต่างๆ ประกอบด้วย

| Public Training | In-House Training    | TDGA e-Learning | Digital<br>Government<br>Skills Curriculum |
|-----------------|----------------------|-----------------|--------------------------------------------|
| ດູເพີ່ມເຕົມ     | ดูเพิ่มเติม          | ດູເພັ່ມເຕົມ     | ດູເพີ່ມເຕົມ                                |
| PARTNERSHIP     | Knowledge<br>Sharing | คู่มีอการใช้งาน | มหล่งเรียนรู้ออนไลน์<br>อื่นๆ              |
| ດູເพີ່ມເຕັມ     | ດູເพີ່ມເຕັມ          | ດູເพີ່ມເຕົມ     | ດູເพີ່ມເຕັມ                                |

- In-House learning: หลักสูตรฝึกอบรมภายใน

- TDGA e-Learning: หลักสูตรออนไลน์
- หลักสูตรกลางฯ (Digital Government Skills Curriculum)
- TDGA Partnership
- Knowledge sharing: ความรู้และข้อมูลทั่วไป ได้แก่ วิดีโอความรู้ และเอกสารความรู้

หลักสูตรมหาวิทยาลัยไชเบอร์ไทย (MOOCs Learning)

- คู่มือการใช้งาน: ข้อมูลเกี่ยวกับคู่มือการใช้งานบนระบบ

- แหล่งเรียนรู้ออนไลน์อื่นๆ: หลักสูตรอื่นๆ ได้แก่ หลักสูตรมหาวิทยาลัยไซเบอร์ไทย (MOOCs Learning) และหลักสูตรการพัฒนาทักษะความมั่นคงปลอดภัยทางไซเบอร์ (MOOCs สกมช)

11. ข่าวสารการใช้งาน: ข้อมูลข่าวสารเกี่ยวกับการใช้งาน โดยสามารถคลิกเพื่อดูรายละเอียดได้ทันที

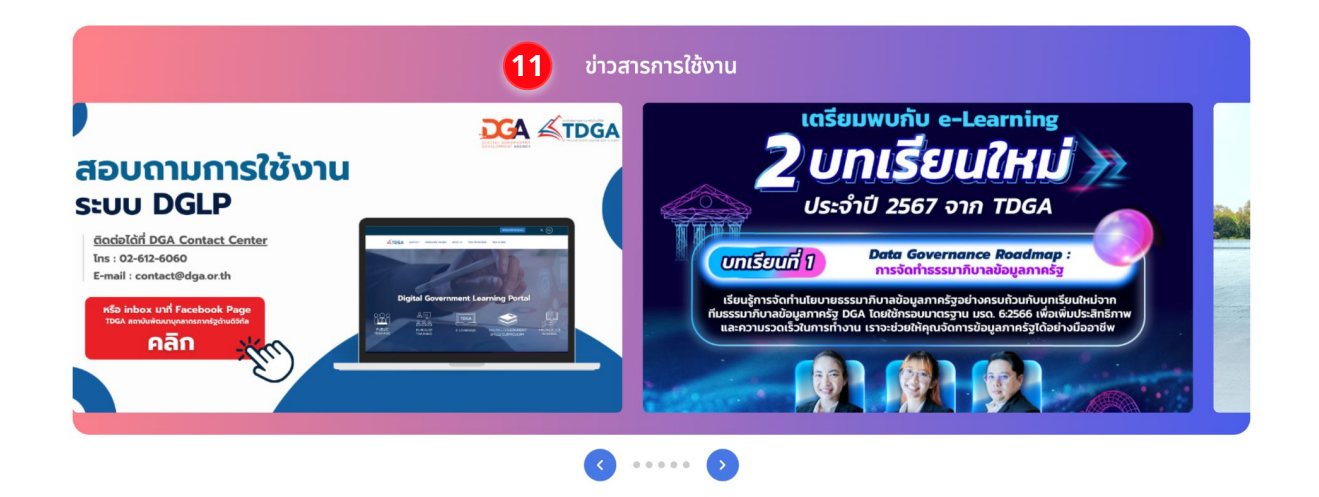

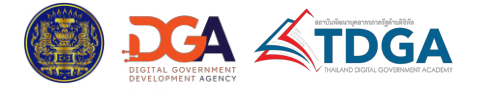

12. หลักสูตรน่าสนใจ: แสดงหลักสูตรฝึกอบรมภายนอก (Public training), หลักสูตรฝึกอบรม ภายใน (In-House training) หลักสูตรออนไลน์ (Online learning) หลักสูตรพัฒนาทักษะด้าน ดิจิทัลสำหรับผู้บริหาร และหลักสูตรสำหรับเจ้าหน้าที่ภาครัฐยุคใหม่ โดยสามารถเลือกดูได้ตามเงื่อนไข ดังนี้

- ใหม่ล่าสุด: หลักสูตรที่มีการสร้าง หรือมีการอัปเดตล่าสุด
- ยอดนิยม: หลักสูตรที่เป็นที่นิยม
- หลักสูตรพัฒนาทักษะด้านดิจิทัลสำหรับผู้บริหาร
- หลักสูตรสำหรับเจ้าหน้าที่ภาครัฐยุคใหม่

้หากต้องการดูหลักสูตรอื่นๆ เพิ่มเติม ให้เลื่อนไปยังรายการสุดท้ายและคลิกที่ **ดูหลักสูตรเพิ่มเติม** 

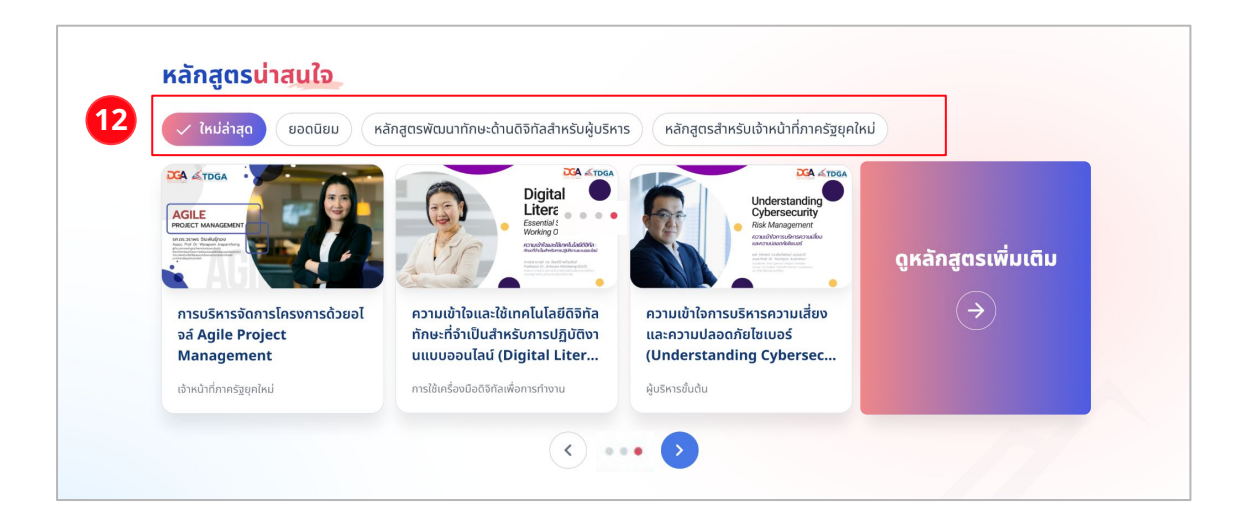

**13. หลักสูตรแนะนำ:** แสดงหลักสูตรแนะนำ โดยสามารถเลือกดูตามหมวดหมู่ต่างๆ ได้ ประกอบด้วย Public Training, In-house Training, Digital Literacy, Digital Technology, Cyber Security, Digital Leadership, Data Utilization and Sharing, Digital Governance และ Digital Service

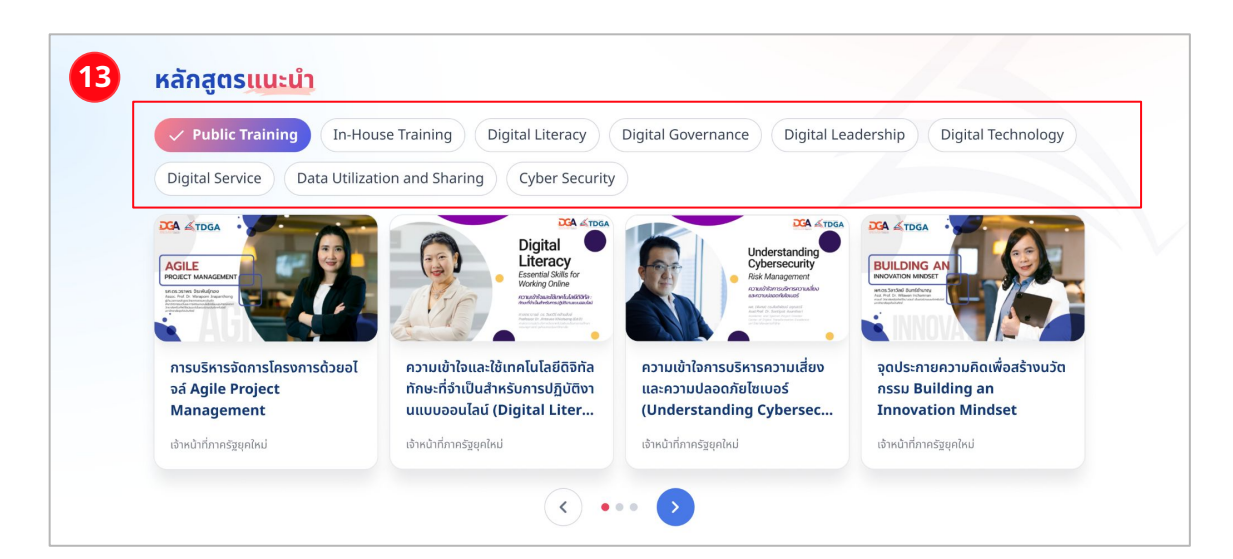

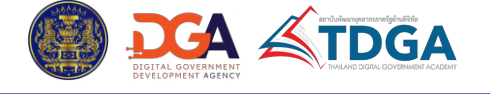

- **14. เกี่ยวกับเรา:** ข้อมูลเกี่ยวกับองค์กร โดยคลิกที่ **ดูเพิ่มเติม** เพื่อดูรายละเอียด
- 15. เครือข่ายความร่วมมือ: ข้อมูลเครือข่ายความร่วมมือ
- **16. ทำเนียบรุ่น:** ข้อมูลเกี่ยวกับทำเนียบรุ่น

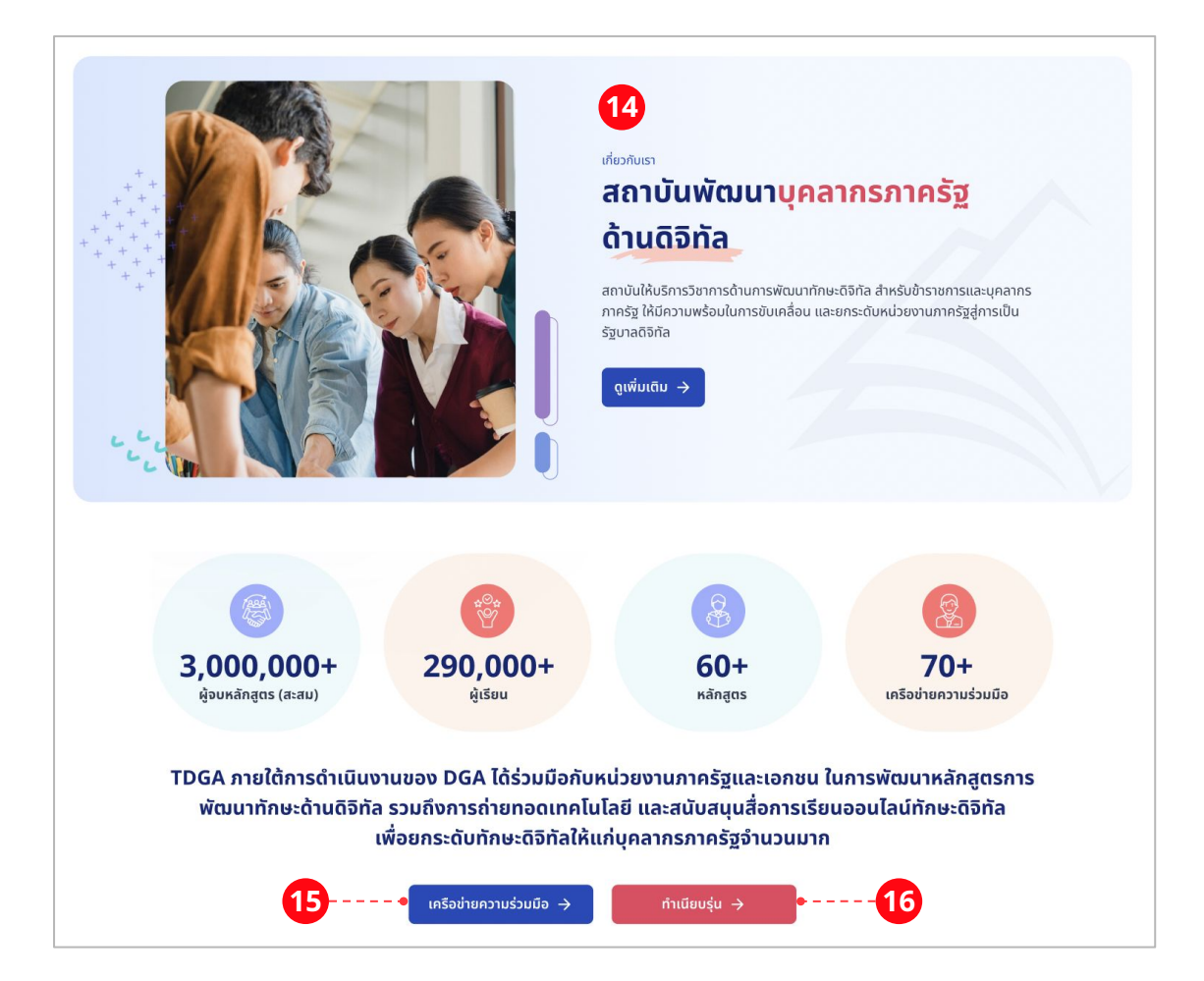

**17. ความประทับใจในการเรียน:** แสดงข้อมูลเกี่ยวกับความประทับใจในการเรียนของผู้เรียน โดย สามารถคลิกที่ **ดูเพิ่มเติม** เพื่อเข้าดูบทความทั้งหมดได้

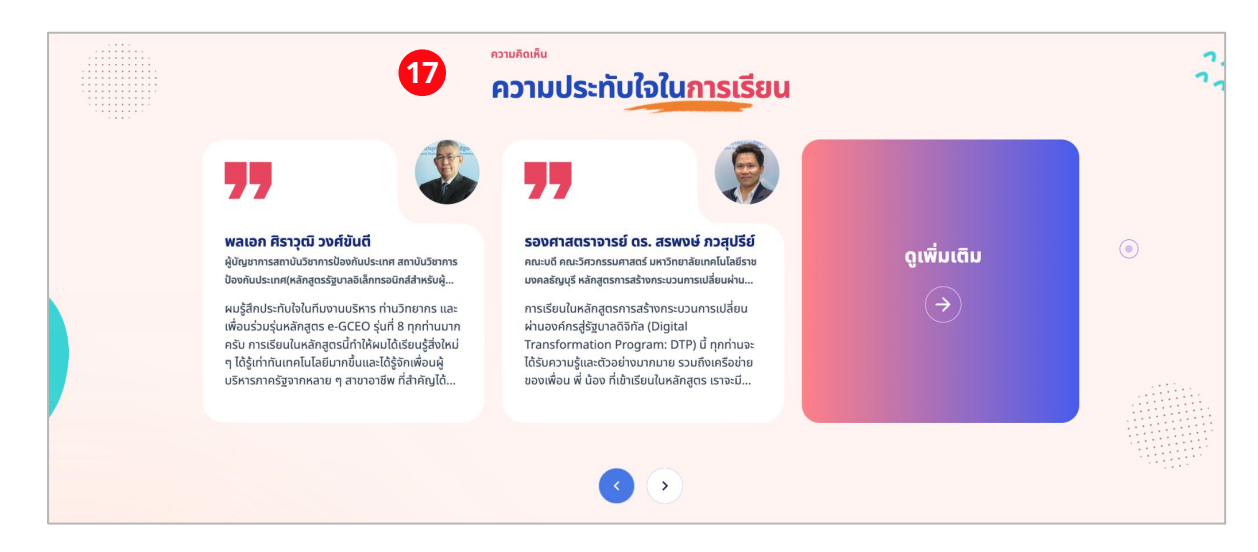

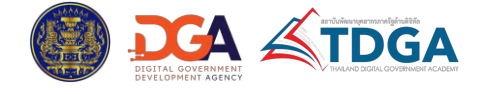

**18. ข่าวกิจกรรมการอบรม:** ข้อมูลข่าวสาร ประชาสัมพันธ์ขององค์กร โดยสามารถคลิกที่ข่าวเพื่อเข้า ดูเนื้อหาได้ทันที หรือคลิกปุ่ม **ดูทั้งหมด** เพื่อดูข่าวอื่นเพิ่มเติม

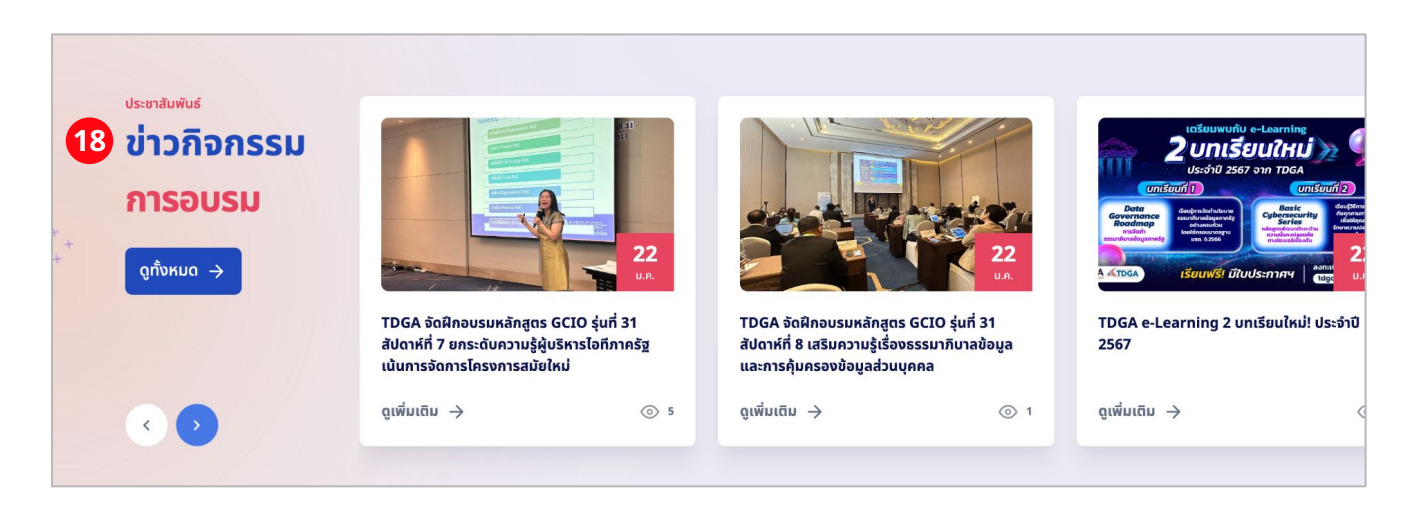

**19. แชทกับน้องดีเด่น:** คลิกที่โลโก้เพื่อติดต่อกับ TDGA ผ่านช่องทาง Facebook Messager

 ส่วนท้ายของเว็บไซต์ (Footer): แสดงข้อมูลเกี่ยวกับองค์กรและช่องทางการติดต่อ เมนูทางลัด อื่นๆ ซึ่งจะเป็นเมนูเดียวกันกับส่วนด้านบนของเว็บไซต์ รวมถึงข้อมูลประกาศความเป็นส่วนตัว และประกาศ การใช้คุกกี้

| สถาบันพัฒนาบุคลากรภาครัฐด้านดิ<br>อิกัล Thailand Digital<br>Government Academy<br>อาคารสถาบันเพื่อการยุติธรรมแห่งปร<br>ะเทศไทย (TJJ) ชั้น 4 เลขที่ 999<br>ถนนแจ้งวัฒนะ แขวงทุ่งสองห้อง<br>เขตหลักสี่ กรุงเทพฯ 10210<br>โทรศัพท์ 02-612-6060<br>โทรสาร 02-612-6011-12<br>อีเมล contact@dga.or.th | και τη τη τη τη τη τη τη τη τη τη τη τη τη | เมนูหลก | <ul> <li>v Public Training</li> <li>&gt; In-House Training</li> <li>&gt; TDGA e-Learning</li> <li>&gt; TDGA e-Learning</li> <li>&gt; หลักสูตรสำหรับเจ้าหน้าที่ภาครัฐยุคใหม่</li> <li>&gt; หลักสูตรพัฒนาทักษะด้านดิจิทัลสำหรับผู้บริหาร</li> <li>&gt; Knowledge Sharing</li> <li>&gt; คู่มือการใช้งาน</li> <li>&gt; แหล่งเรียนรู้ออนไลน์อื่นๆ</li> </ul> | die die die die die die die die die die |
|----------------------------------------------------------------------------------------------------|--------------------------------------------|---------|----------------------------------------------------------------------------------------------------|-----------------------------------------|
|----------------------------------------------------------------------------------------------------|--------------------------------------------|---------|----------------------------------------------------------------------------------------------------|-----------------------------------------|

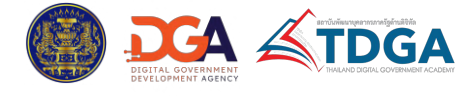

#### 1.1.1 ทำเนียบรุ่น

เมื่อเข้าสู่เมนู ทำเนียบรุ่น จะพบกับรายการรุ่นตามหลักสูตรต่างๆ โดยในแต่ละรายการหลักสูตร จะแสดงรูปภาพ หน้าปก ชื่อหลักสูตร และลำดับรุ่น

เพื่อเข้าดูข้อมูล ให้ผู้ใช้งานคลิกเลือกรุ่น และบทความที่ต้องการดูได้ทันที

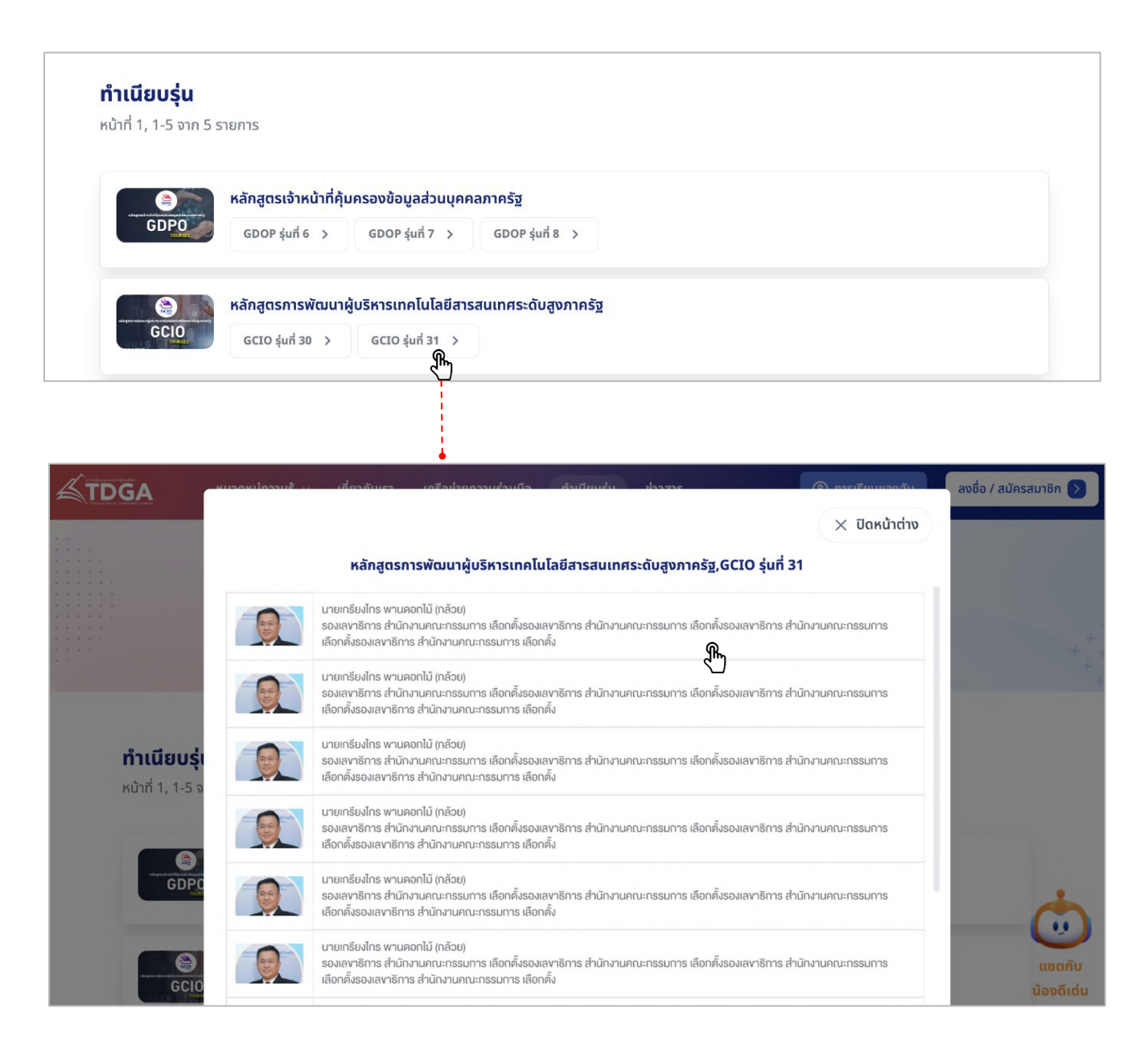

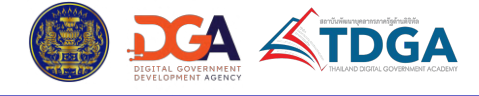

#### 1.1.2 ข่าว

้ในส่วนของข่าวกิจกรรมการอบรม จะแสดงรายการข้อมูลข่าวสาร ประชาสัมพันธ์ขององค์กร เรียงลำดับตาม รายการล่าสุด โดยในแต่ละรายการจะแสดงรูปภาพหน้าปก หัวข้อข่าว วันที่ข่าวถูกสร้างหรือมีการอัปเดตครั้งล่า สุด และสามารถคลิกที่ข่าวเพื่อเข้าดูเนื้อหาได้ทันที หรือคลิกปุ่ม **ดูทั้งหมด** เพื่อดูข่าวอื่นเพิ่มเติม

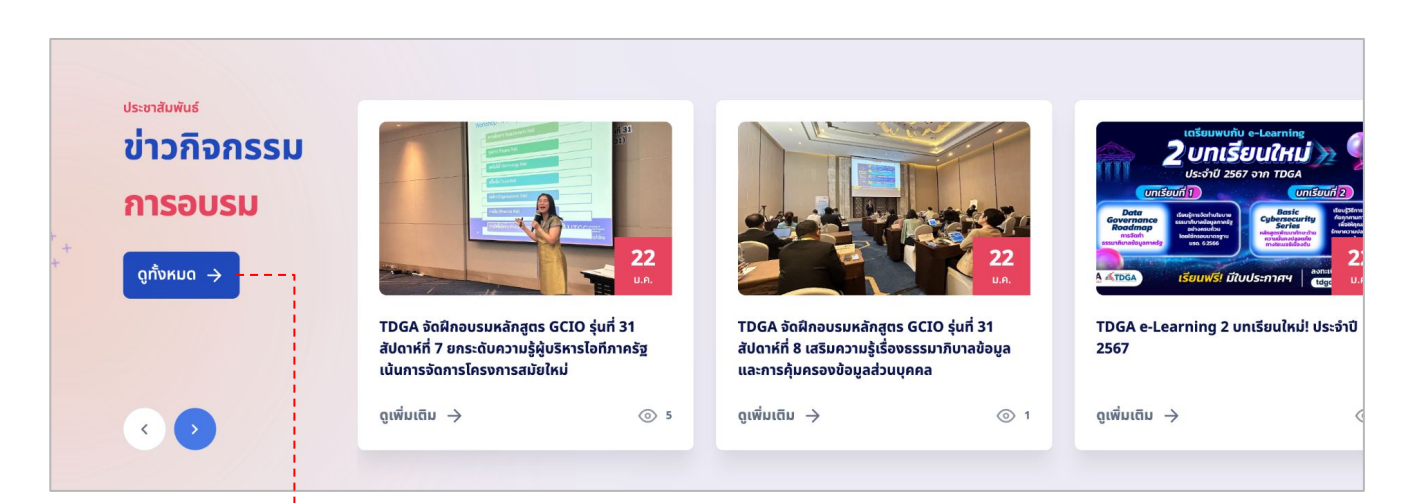

เมื่อคลิก ดูทั้งหมด ระบบจะพาเข้ามายังหน้ารวมข่าวสาร และหากอยู่ที่หน้าสุดท้าย จะสามารถคลิกที่ปุ่ม **ดูข่าวสารเพิ่มเติม** เพื่อดูข่าวอื่นที่เหลือได้

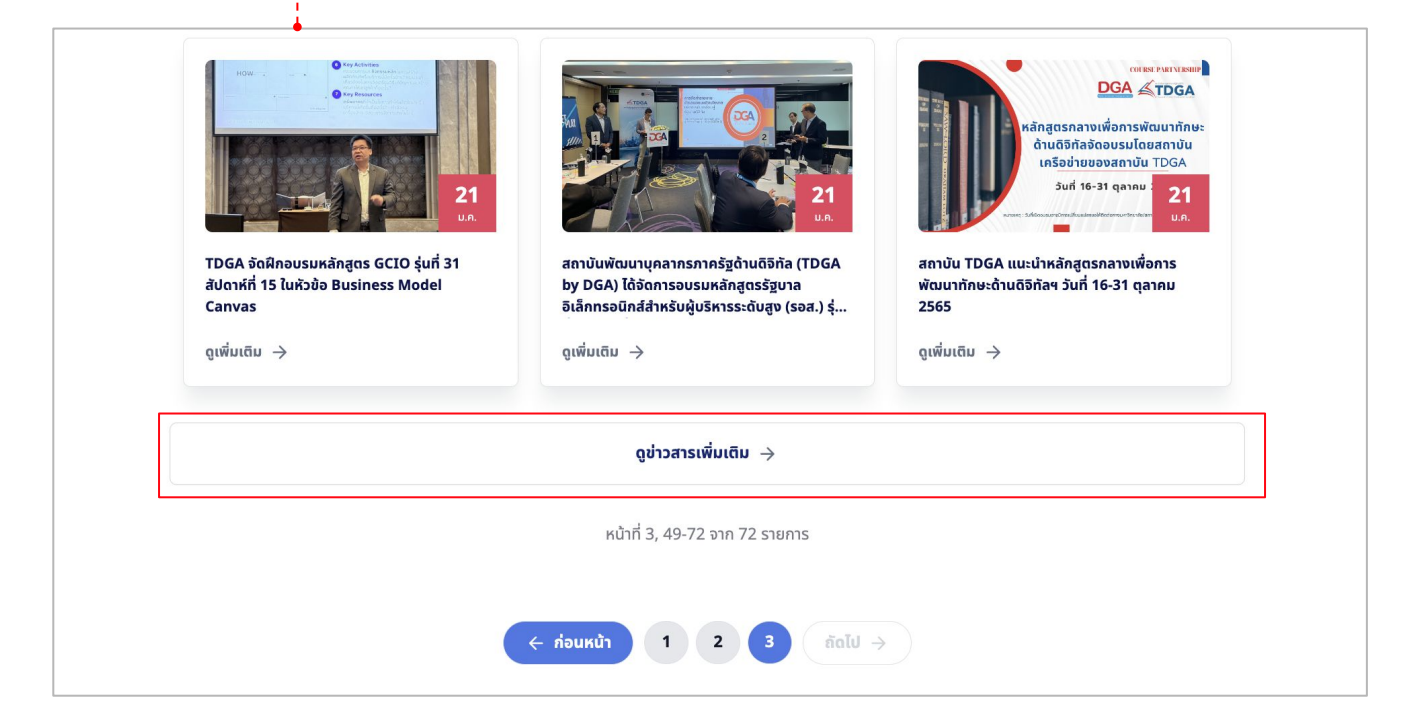

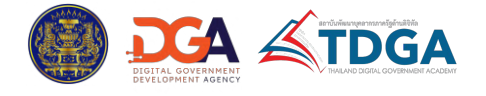

## 2. เข้าสู่ระบบการเรียนรู้ของ TDGA

้ผู้ใช้งานสามารถเข้าสู่ระบบการเรียนรู้ของ TDGA ได้ตามขั้นตอนดังนี้

1.) จากหน้าแรกของเว็บไซต์ TDGA คลิกที่ปุ่ม **ลงชื่อ / สมัครสมาชิก** หรือ **เข้าสู่ระบบการเรียน** 

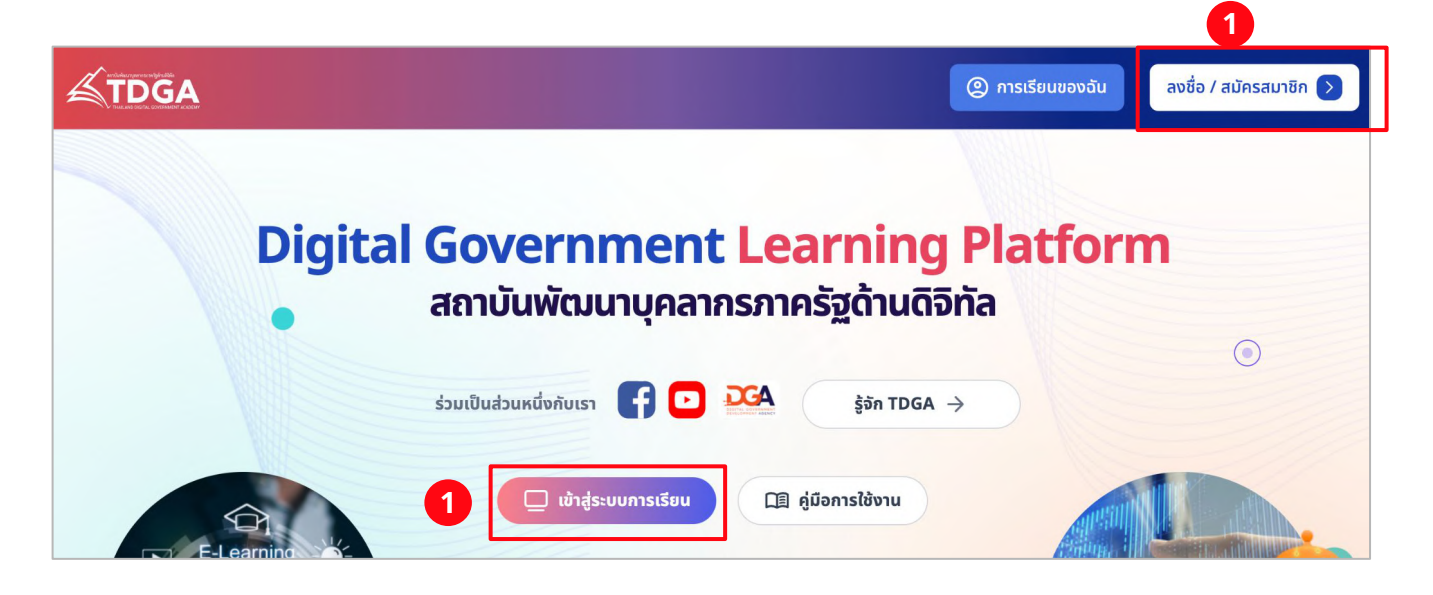

- 2.) คลิกปุ่ม Login with Digital ID
- 3.) เข้าสู่ระบบด้วยบัญชีของ DGA Digital ID

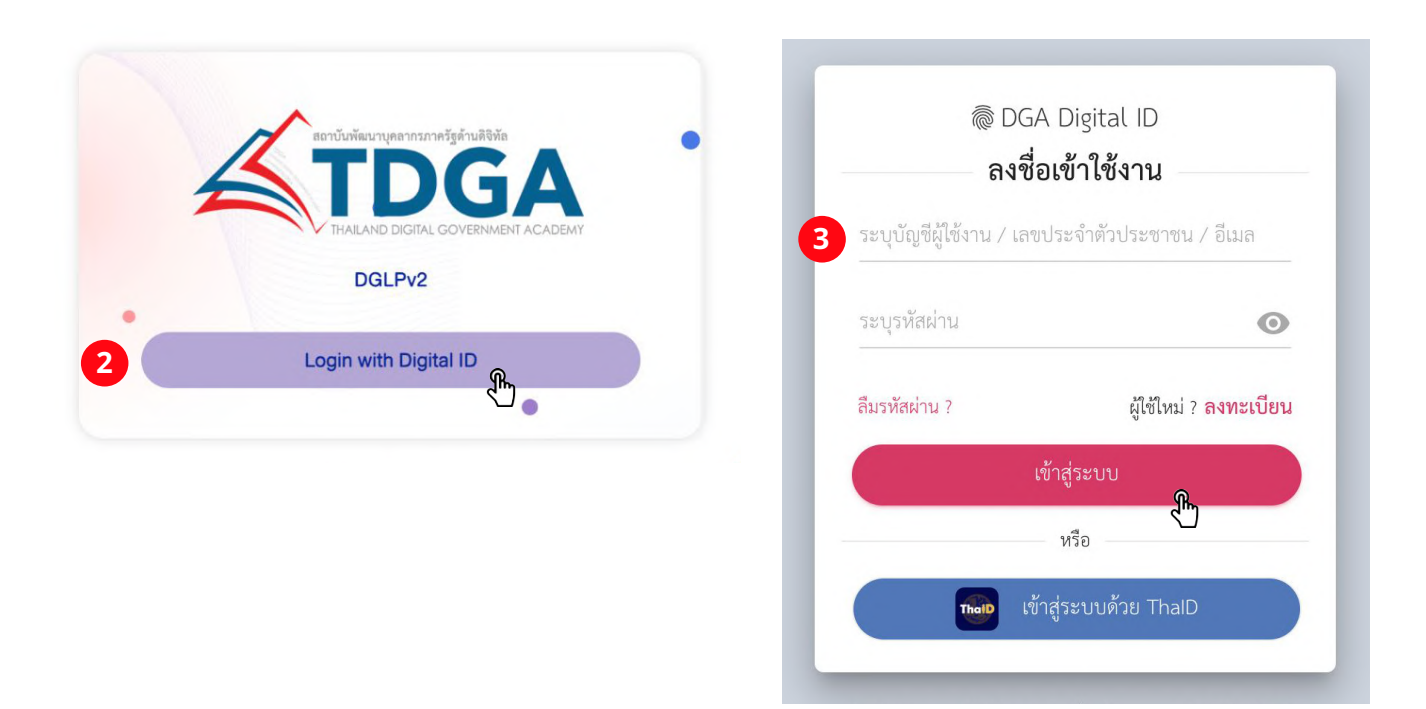

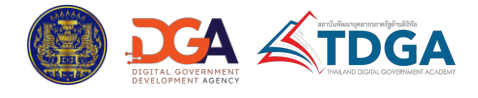

## 2. เข้าสู่ระบบการเรียนรู้ของ TDGA

4.) เมื่อเข้าสู่ระบบด้วย Digital ID สำเร็จแล้ว ระบบจะพาไปที่หน้าลงทะเบียนข้อมูลผู้ใช้งาน (หากเป็นการเข้าสู่ ระบบการเรียนรู้ของ TDGA เป็นครั้งแรก) ให้ผู้ใช้งานกรอกข้อมูลให้ครบถ้วน โดยข้อมูลที่ต้องกรอก จะแตกต่าง กันไปตามประเภทผู้ใช้งาน และข้อมูลเดิมที่มีอยู่ในระบบ DGA Digital ID

5.) เมื่อกรอกข้อมูลในแบบฟอร์มครบถ้วนแล้ว คลิกปุ่ม **ยืนยัน** 

| กรุณากรอกข้อมูลสำหรับ                                                     | <b>ข้อมูลผู้ไช้งาน</b><br>มประเภทผู้ใช้งานท่อนเข้าเรียน |
|---------------------------------------------------------------------------|---------------------------------------------------------|
| ชื่อ                                                                      | นามสกุล                                                 |
| Anupon                                                                    | Kittiarunrak                                            |
| วันเทิด                                                                   |                                                         |
| 01 Jan 1990                                                               |                                                         |
| ประเภทผู้ใช้งาน *<br>ับาราชการหรือเจ้าหน้าที่ของรัฐ                       |                                                         |
| <ul> <li>บุคคลกวเบ พนกงานรฐวสาหกจ พนกงานเอง</li> <li>ตำแหน่ง *</li> </ul> | ngn                                                     |
| เจ้าหน้าที่ธุรการ                                                         | $\sim$                                                  |
| หน่วยงาน *                                                                |                                                         |
|                                                                           | ~                                                       |

6.) ระบบจะพาเช้าสู่หน้าแรกของระบบการเรียนรู้ TDGA

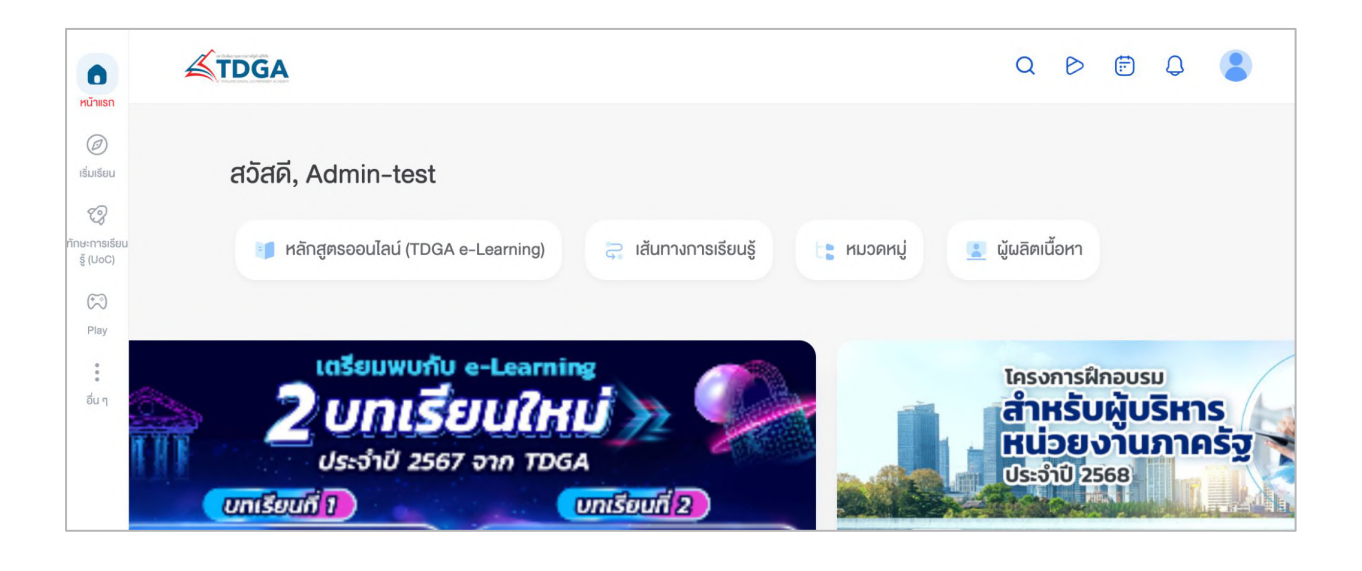

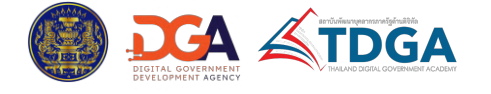

#### 3.1 หลักสูตร Public Training

เมนู Public Training เป็นเมนูที่รวบรวมหลักสูตรฝึกอบรมภายนอก โดยเมื่อเข้าสู่เมนู จะพบกับรายการ หลักสูตรที่แสดงในรูปแบบการ์ด โดยในแต่ละการ์ดจะแสดงรูปภาพหน้าปก ชื่อหลักสูตร และหมวดหมู่เนื้อหา

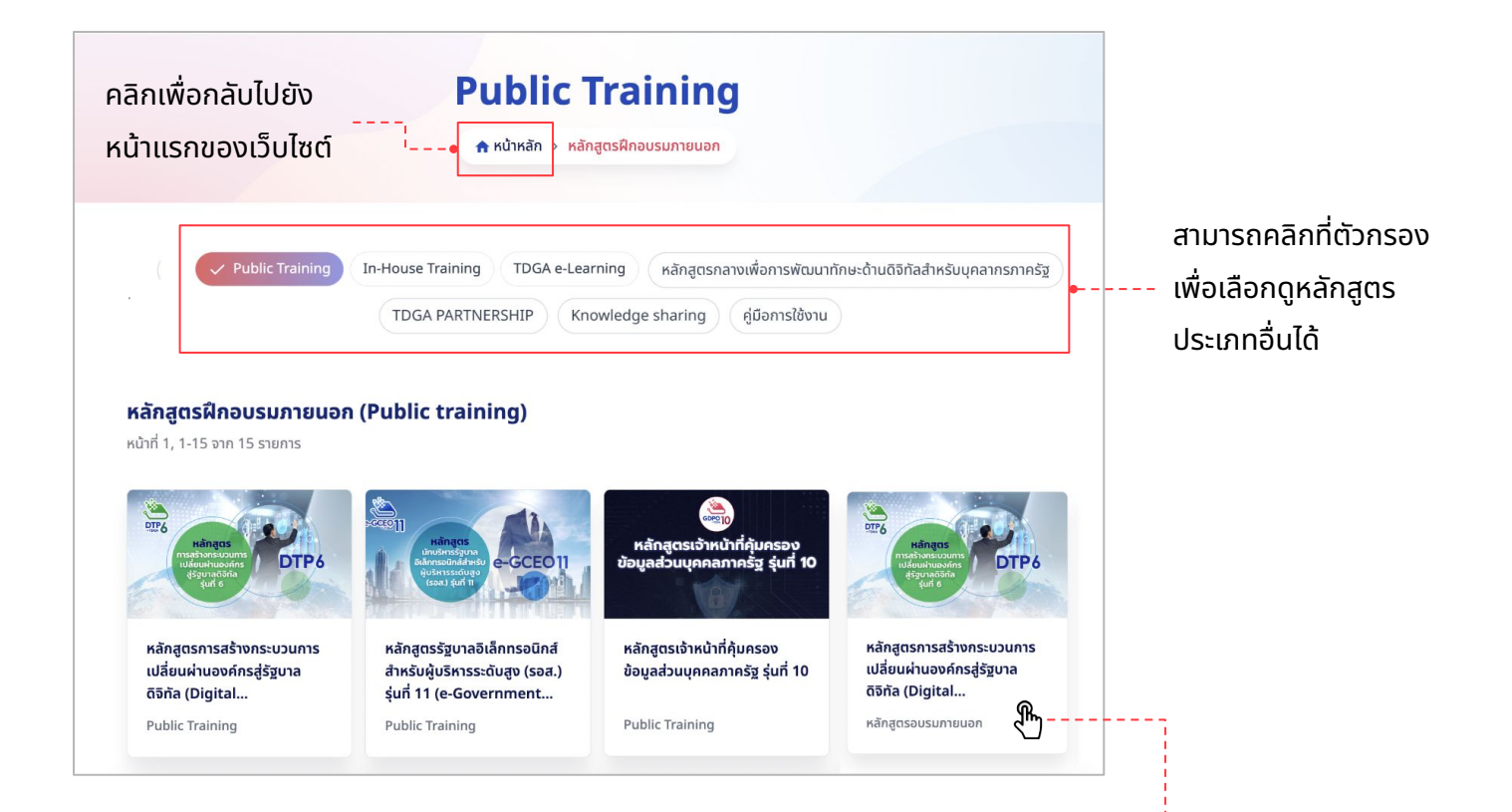

## ผู้ใช้งานสามารถคลิกเข้าไปที่การ์ดเพื่อดูรายละเอียด ของหลักสูตร และสมัครเรียนได้

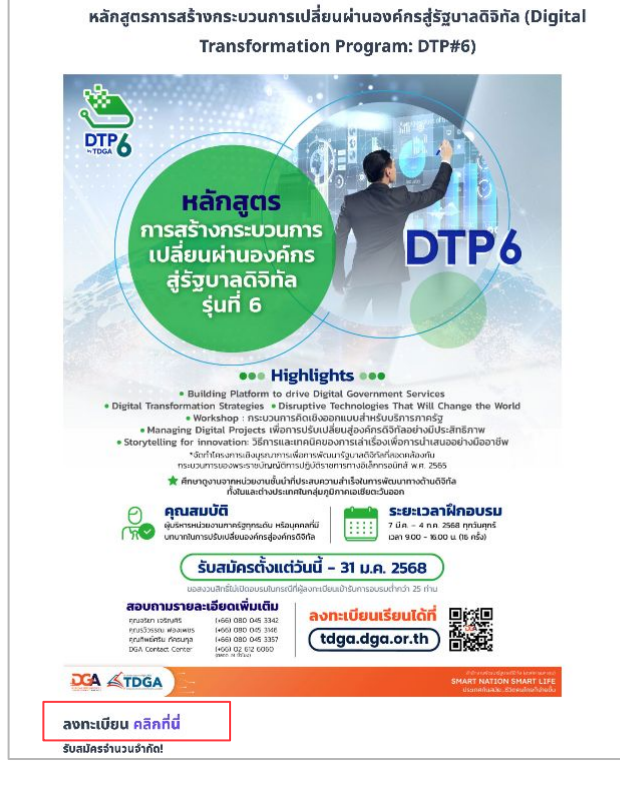

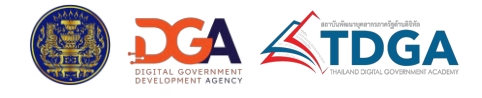

## 3.2 หลักสูตรฝึกอบรมระดับองค์กร (In-House Training)

เมนู In-House Training เป็นเมนูที่รวบรวมหลักสูตรฝึกอบรมระดับองค์กร โดยเมื่อเข้าสู่เมนู จะพบกับรายการ หลักสูตรที่แสดงในรูปแบบการ์ด โดยในแต่ละการ์ดจะแสดงรูปภาพหน้าปก ชื่อหลักสูตร และหมวดหมู่เนื้อหา

| คลิกเพื่อกลับไปยัง<br>หน้าแรกของเว็บไซต์                                                                                                    | In-house<br>คหน้าหลัก > หล่                              | e training<br>รักสูตรฝึกอบรมภายใน                                                                                                    |                                                                                                    |                       |
|----------------------------------------------------------------------------------------------------|----------------------------------------------------------|----------------------------------------------------------------------------------------------------|----------------------------------------------------------------------------------------------------|-----------------------|
| Public Training 🗸                                                                                                    | In-House Training TDGA e-Lea<br>TDGA PARTNERSHIP K       | arning หลักสูตรกลางเพื่อการพัต<br>nowledge sharing คู่มือการใช้ง                                                                                                    | ม <sub>นาทักษะด้านดิจิทัลสำหรับบุคลากรภาครัฐ</sub><br>ภาม<br>ภาม<br>ประเภทอื่นได้                                                                                                    | ี่่ตัวกรอง<br>เิกสูตร |
| Manukionaului       In-house training         WitusnooouSulud       Imanukionaului         WitusnoouSulud       Imanukionaului         WitusnoouSulud       Imanukionaului         WitusnoouSulud       Imanukionaului         Manukionaului       Imanukionaului         Manukionaului       Imanukionaului         Manukionaului       Imanukionaului         Manukionaului       Imanukionaului         Manukionaului       Imanukionaului         Manukionaului       Imanukionaului         Manukionaului       Imanukionaului         Manukionaului       Imanukionaului         Manukionaului       Imanukionaului         Manukionaului       Imanukionaului         Manukionaului       Imanukionaului         Manukionaului       Imanukionaului         Manukionaului       Imanukionaului         Manukionaului       Imanukionaului         Manukionauluu       Imanukionaului         Manukionaului       Imanukionaului         Manukionaului       Imanukionaului         Manukionaului       Imanukionaului         Manukionaului       Imanukionaului         Manukionaului       Imanukionaului         Manustanauluinului       Imanukionaului                                                                                                    |                                                          |                                                                                                    |                                                                                                    |                       |
| a E-mC and the state of the state of the sta |                                                          |                                                                                                    |                                                                                                    |                       |
| หลักสูตรวิทยาศาสตร์ข้อมูล<br>เบื้องต้น (Introduction to<br>Data Science)                                                                                                    | หลักสูตรการสร้างกระบวนการ<br>เปลี่ยนผ่านสู่องค์กรดิจิทัล | หลักสูตรการตระหนักรู้ความ<br>มั่นคงปลอดภัยไซเบอร์<br>(Cybersecurity                                                                                                    | หลักสูตรการจัดทำ<br>สถาปัตยกรรมองค์กรเพื่อ<br>สนับสนุนการเปลี่ยนผ่านไปสู่                                                                                                    |                       |
| ผู้ใช้งานสามารถคลิกเข้ <sup>.</sup><br>ของหลักสูตร และสมัคร                                                                                                    | าไปที่การ์ดเพื่อดูราย<br>รเรียนได้                       | 3ัถกุปร<br>เพื่อสร้า<br>เพื่อสร้า<br>เพื่อสร้า<br>มันคงป<br>เพื่อพัฒ<br>หน่วยง<br>กลุ่มเป้า<br>ผู้ปฏิดีนี<br>บุจากรม<br>จำนวม:<br>2 วัน<br>หน่วยง<br>รมาคาร<br>กระกรว<br>สามารถ<br>คลิก : 1 | ะสงค์<br>พรวามรู้ความเข้าใจ กรอบธรรมาภินาลข้อมูล (Data Governance Framework)<br>เพรามรู้ความเข้าใจ ในการบริหารจัดการข้อมูลเพื่อให้การได้บาและการนำไปใช้ข้อมูลนั้นถูกต้อง มีความ<br>เลอดภัย และมีคุณภาพ<br>มามุคลากร ให้สามารถนำกรอบธรรมาภินาลข้อมูลภาครัฐโช่ประยุกต์ใช้ อันนำไปสู่การดำเนินการภายใน<br>าน ติตตามการบริหารจัดการข้อมูลให้มีความไปร่งใสและตรวจสอบได้<br>เหมายผู้เข้าอบรม<br>เสีงานด้านนโยบายและงานวิชาการ หรือผู้ทำงานด้านบริการ หรือผู้ปฏิบัติงานเฉพาะด้านเทคโนโลยีดิจิกัล<br>าาครัฐ ที่มีความสนใจเกี่ยวกับการจัดทำธรรีมาภิมาลข้อมูลในหน่วยงาน<br>วันอบรม<br>เพื่อการเกษตรและสหกรณ์การเกษตร<br>เพลิงการเกษตรและสหกรณ์การเกษตร<br>เพลิงงาน |                       |
|                                                                                                    |                                                          | K MUL                                                                                                    | <ul> <li>พืชอยู่สารอิเกเซนสุด แก่อวกษาริเรียนออนเลนเกิพสา กัน</li> <li>กลับหน้ารวมหลักสูตร</li> </ul>                                                                                                    | )                     |

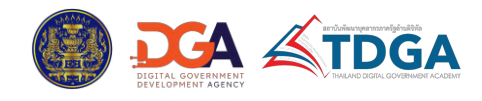

### 3.3 หลักสูตรออนไลน์ (TDGA e-learning)

เมนู TDGA e-learning เป็นเมนูที่รวบรวมหลักสูตรออนไลน์ โดยเมื่อเข้าสู่เมนู จะพบกับรายการหลักสูตร ที่แสดงในรูปแบบการ์ด โดยในแต่ละการ์ดจะแสดงรูปภาพหน้าปก ชื่อหลักสูตร และหมวดหมู่เนื้อหา

|                                                                                                    | 1• 🛧 кѝาка́л > TDG/                                                                                   | e-Learning                                                                                                    |                                  |
|----------------------------------------------------------------------------------------------------|----------------------------------------------------------------------------------------------------|----------------------------------------------------------------------------------------------------|----------------------------------|
| Public Training In                                                                                                    | -House Training <b>V</b> TDGA e-Learning                                                              | หลักสูตรกลางเพื่อการพัฒนาทักเ                                                                                                    | ษะด้านดิจิทัลสำหรับบุคลากรภาครัฐ |
|                                                                                                    | TDGA PARTNERSHIP Knowledg                                                                             | ge sharing คู่มือการใช้งาน                                                                                                    |                                  |
|                                                                                                    |                                                                                                    |                                                                                                    |                                  |
| การเรียนรู้ออนไลน์ (E-I<br>หน้าที่ 1, 1-24 จาก 72 รายการ                                                                    | earning)                                                                                              |                                                                                                    |                                  |
| การเรียนรู้ออนไลน์ (E-l<br>หน้าที่ 1, 1-24 จาก 72 รายการ<br>หมวดหมู่ทั้งหมด                                                 | earning)                                                                                              | ~ แก็กทั้งห                                                                                                    | μα                               |
| <b>การเรียนรู้ออนไลน์ (E-I</b><br>หน้าที่ 1, 1-24 จาก 72 รายการ<br>หมวดหมู่ทั้งหมด                                          | earning)<br><ul> <li>sεἅuἦδκωα</li> </ul> Ποι μοι μοι μοι μοι μοι μοι μοι μοι μοι μ                   | ۲                                                                                                    |                                  |
| การเรียนรู้ออนไลน์ (E-I<br>หน้าที่ 1, 1-24 จาก 72 รายการ<br>หมวดหมู่ทั้งหมด<br>CALL AND AND AND AND AND AND AND AND AND AND | earning)<br>> ระดับทั้งหมด<br>มี<br>Digital<br>มีเป็นสาหรับการปฏิบัติงา<br>นแบบออนไลน์ (Digital Liter | <ul> <li>ແຕົກຕັ້งผ</li> <li>ເຕັກຕັ້งผ</li> <li>ບາງປະຊາຍແຫ່ງ</li> <li>ເຕັກຕັ້งผ</li> <li>ບາງປະຊາຍແຫ່ງ</li> <li>ເຕັກຕັ້ງ</li> <li>ເຕັກຕັ້ງ</li> <li>ເຕັດເຮັດ</li> <li>ເຕັກຕັ້ງ</li> <li>ເຕັດເຮັດ</li> <li>ເຕັດເຮັດ</li></ul> | ບດ                               |

- ่ 1. สามารถคลิกที่ **หน้าหลัก** เพื่อกลับไปยังหน้าแรกของเว็บไซต์ได้
- 2. สามารถใช้ตัวกรองเพื่อเลือกดูหลักสูตร ตามประเภทของหลักสูตรได้
- 3. สามารถใช้ตัวกรองเพื่อเลือกดูหลักสูตรตามเงื่อนไขต่างๆ ได้ ดังนี้

- หมวดหมู่: ตามหมวดหมู่ของเนื้อหา ได้แก่ Digital Literacy, Digital Technology, Cyber Security, Digital Leadership, Data Utilization and Sharing, Digital Governance, Digital Service

- ระดับ: ระดับเนื้อหา ได้แก่ Basic (สำหรับบุคลากรทั่วไป), Intermediate (สำหรับกลุ่มบุคคลากร ภาครัฐ), Advance (สำหรับกลุ่มผู้บริหารทั่วไปถึงระดับสูง)

- แท็ก: แท็กของเนื้อหา ได้แก่ หลักสูตรพัฒนาทักษะด้านดิจิทัลหรับผู้บริหาร และหลักสูตร เจ้าหน้าที่ภาครัฐยุคใหม่

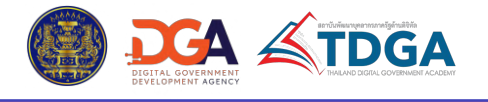

#### 3.3 หลักสูตรออนไลน์ (TDGA e-learning)

้ผู้ใช้งานสามารถคลิกเข้าไปที่การ์ดเพื่อดูรายละเอียดของหลักสูตร และสมัครเรียนได้ โดยเมื่อคลิกที่การ์ดแล้ว ระบบจะพาเข้ามายังหน้าแรกของหลักสูตร และแสดงข้อมูลภาพรวมของหลักสูตร ดังนี้

- 1. ข้อมูลหลักสูตร: ข้อมูลเกี่ยวกับหลักสูตรประกอบไปด้วย
  - รูปภาพหน้าปก คำอธิบายบทเรียน
  - ชื่อหลักสูตร วัตถุประสงค์ของหลักสูตร
  - หมวดหมู่เนื้อหา

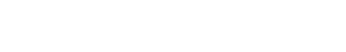

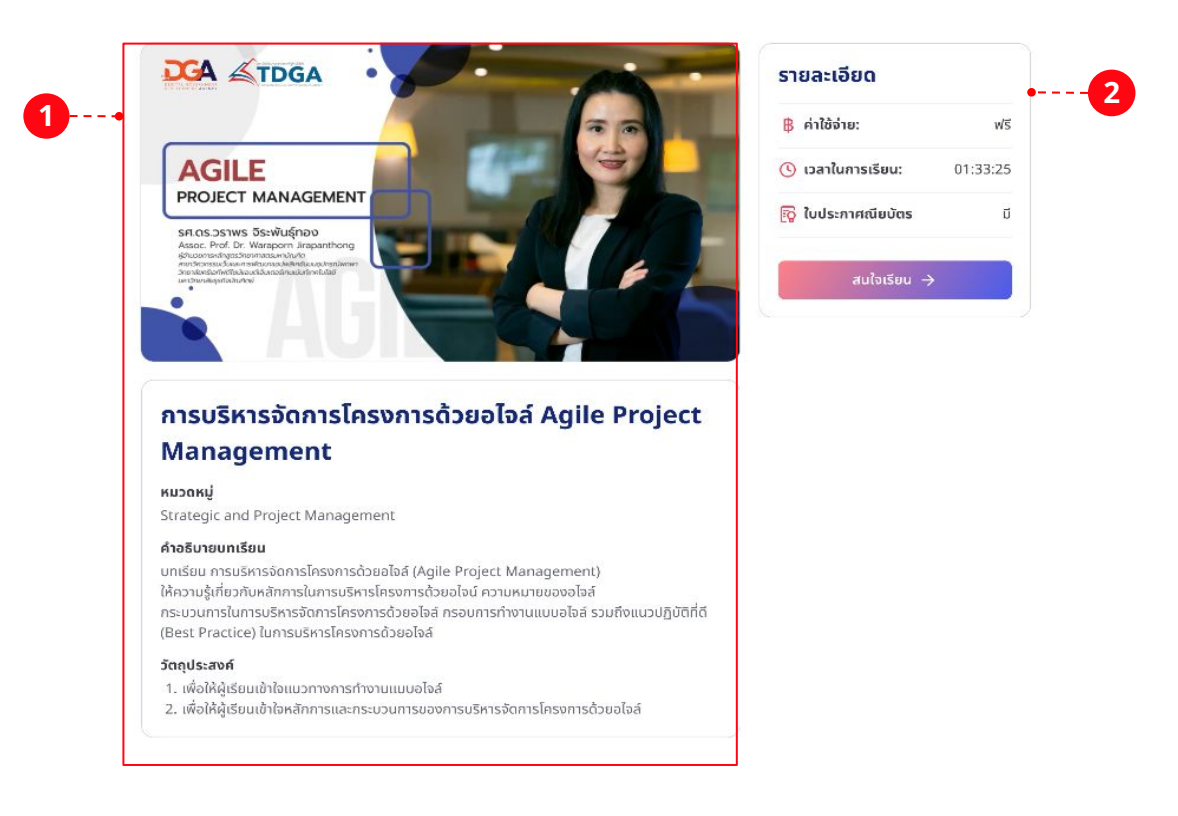

- 2. รายละเอียด: รายละเอียดเพิ่มเติมของหลักสูตร ประกอบด้วย
  - ค่าใช้จ่าย
  - เวลาในการเรียน

- ใบรับรองจบหลักสูตร โดยเป็นการบอกว่าหลักสูตรนั้นมีใบประกาศนียบัตรออนไลน์ให้หรือไม่เมื่อ เรียนจบ

- ปุ่มสนใจเรียน สำหรับสมัครเรียน ซึ่งผู้ใช้งานต้อง login ในระบบการเรียนออนไลน์ก่อน จึงจะ สามารถสมัครเรียนได้ โดยหากมีการ login แล้ว ระบบจะพาไปหน้าหลักสูตรทันที แต่ถ้ายังไม่ login จะ ถูกนำไปหน้า login เพื่อให้ทำการเข้าสู่ระบบก่อนเสมอ

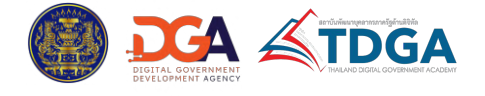

#### 3.3 หลักสูตรออนไลน์ (TDGA e-learning)

**3. เนื้อหาในหลักสูตร:** แสดงสารบัญย่อของรายการเนื้อหาที่อยู่ในหลักสูตร โดยแต่ละรายการ จะแสดงชื่อสื่อการเรียน และระยะเวลาของสื่อการเรียน

4. ผู้สอน: แสดงข้อมูลผู้สอน ประกอบไปด้วย ชื่อ รูปภาพ และรายละเอียด profile เบื้องต้นของผู้สอน

| Introduction to Agile Project Management | 00:01:3  |
|------------------------------------------|----------|
| What is Agile in Project Management      | 00:11:24 |
| 🗎 Waterfall vs. Agile Development Cycle  | 00:10:02 |
| The 6 steps in Agile project methodology | 00:12:04 |
| B Agile Project Management Framework     | 00:07:40 |
| 🗎 Scrum ตอนที่ 1                         | 00:06:35 |
| 🖹 Scrum ตอนที่ 2                         | 00:03:55 |

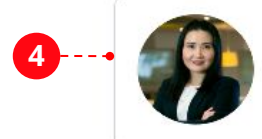

ผู้สอบ

(

#### รองศาสตราจารย์ ดร. วราพร จิระพันธุ์ทอง

ผู้อำนวยการหลักสูตรวิทยาศาสตรมหาบัณฑิต สาขาวิศวกรรมเว็บและการพัฒนาแอปพลิเกชัมบมอุปกรณ์พกพา วิทยาลัยครีเอทีฟดีไซน์ แอนต์ เอ็นเตอร์เทนเมนต์เทคโนโลยี มหาวิทยาลัยธุรกิจบัณฑิตย์

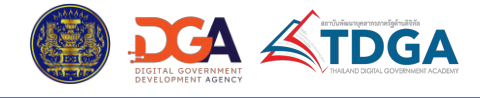

#### 3.3 หลักสูตรออนไลน์ (TDGA e-learning)

้เมื่อเข้ามาที่หน้าหลักสูตรแล้ว ระบบจะแสดงข้อมูลภาพรวมของหลักสูตร ดังนี้

- 1. ภาพหน้าปก: ภาพหน้าปกของหลักสูตร
- 2. ชื่อหลักสูตร: ชื่อของหลักสูตร
- 3. ผู้สอน: แสดงรูปภาพและจำนวนของผู้สอน

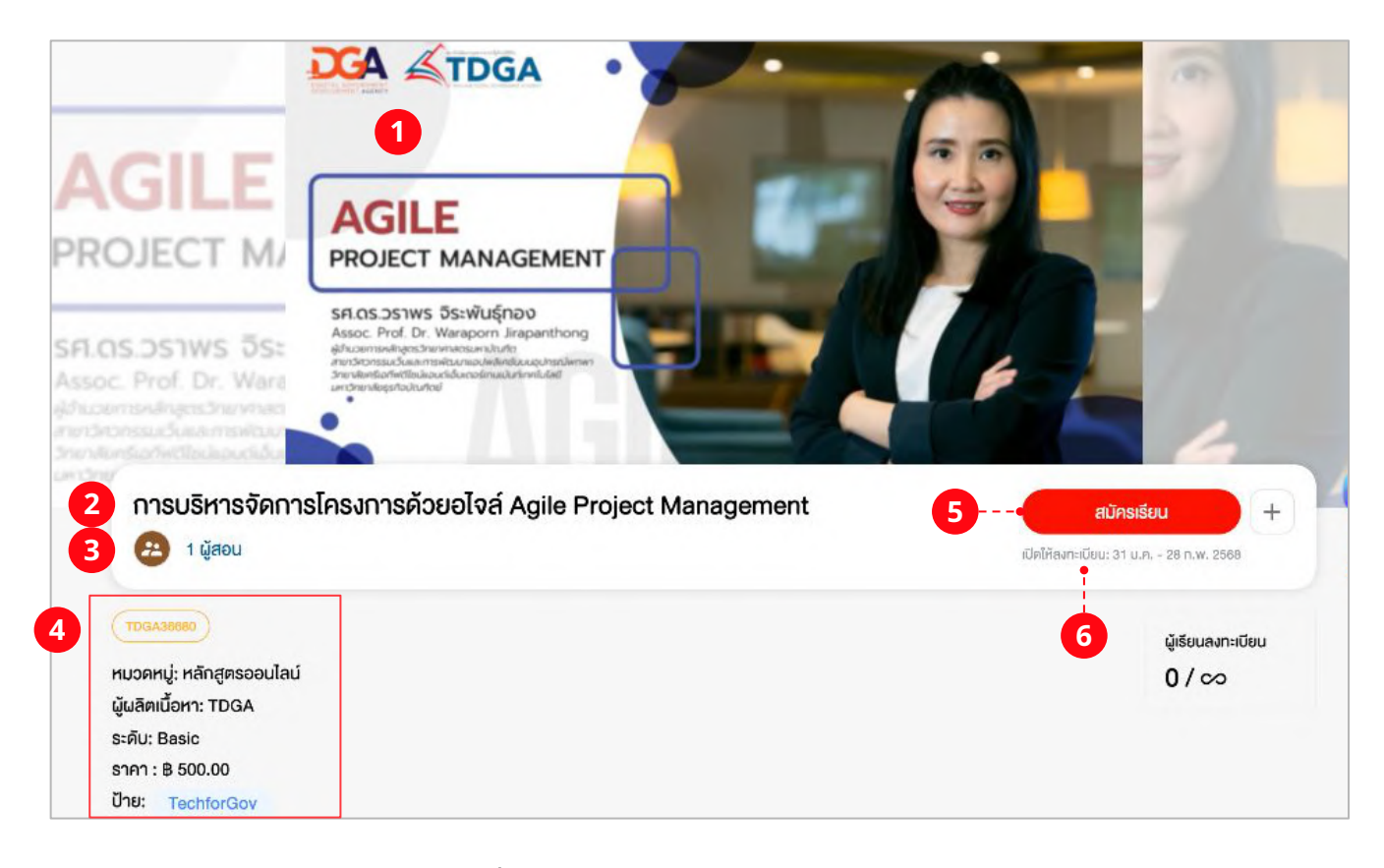

- 4. รายละเอียด: รายละเอียดเพิ่มเติมของหลักสูตร ประกอบไปด้วย
  - รหัส ID ของหลักสูตร
  - หมวดหมู่หลักสูตร
  - ชื่อผู้ผลิตเนื้อหา
  - ระดับของหลักสูตร
  - ราคาของหลักสูตร

- ป้ายกำกับ (Tag) ของหลักสูตร โดยหากคลิกที่ Tag ระบบจะพาไปยังหน้าแสดงหลักสูตรทั้งหมด ที่มี Tag เดียวกัน หรือมี Tag ที่เกี่ยวข้องกับ Tag นั้นๆ

5. สมัครเรียน: ปุ่มสมัครเรียนหรือบอกสถานะของการสมัครเรียน

**6. เปิดให้ลงทะเบียน:** ช่วงวันที่ที่สามารถสมัครเรียนได้ (แสดงเฉพาะในหลักสูตรที่แอดมินมีการ กำหนดช่วงเวลาสำหรับการสมัครเรียนเท่านั้น)

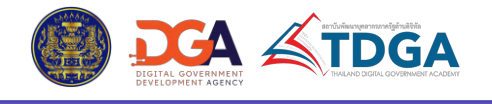

#### 3.3 หลักสูตรออนไลน์ (TDGA e-learning)

#### 7. ผู้เรียนลงทะเบียน: จำนวนผู้ที่สมัครเรียนแล้ว / จำนวนผู้เรียนสูงสุดที่เปิดรับ

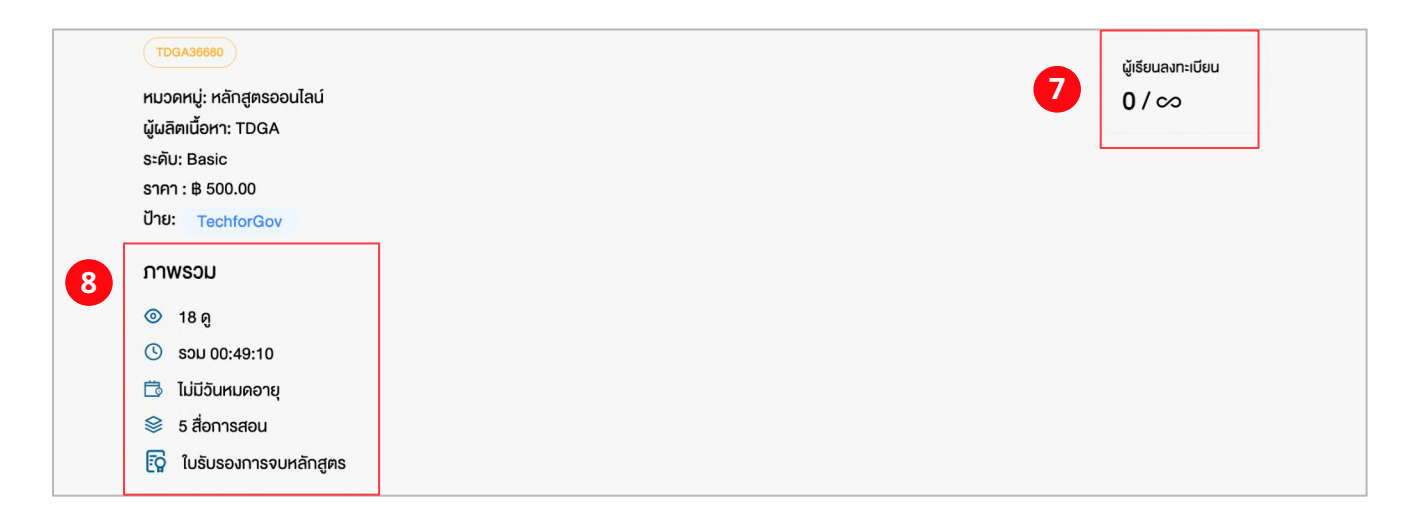

- 8. ภาพรวม: รายละเอียดภาพรวมของหลักสูตร ประกอบด้วย
  - จำนวนยอดผู้เข้าชม
  - จำนวนชั่วโมงเรียนรวมทั้งหมด
  - วันที่หมดอายุการเรียนของหลักสูตร
  - จำนวนสื่อการเรียนทั้งหมดในหลักสูตร
- ใบรับรองการจบหลักสูตร โดยหากหลักสูตรนั้นไม่มีการออกใบรับรองให้ จะไม่แสดงข้อความ ดังกล่าวขึ้นมา

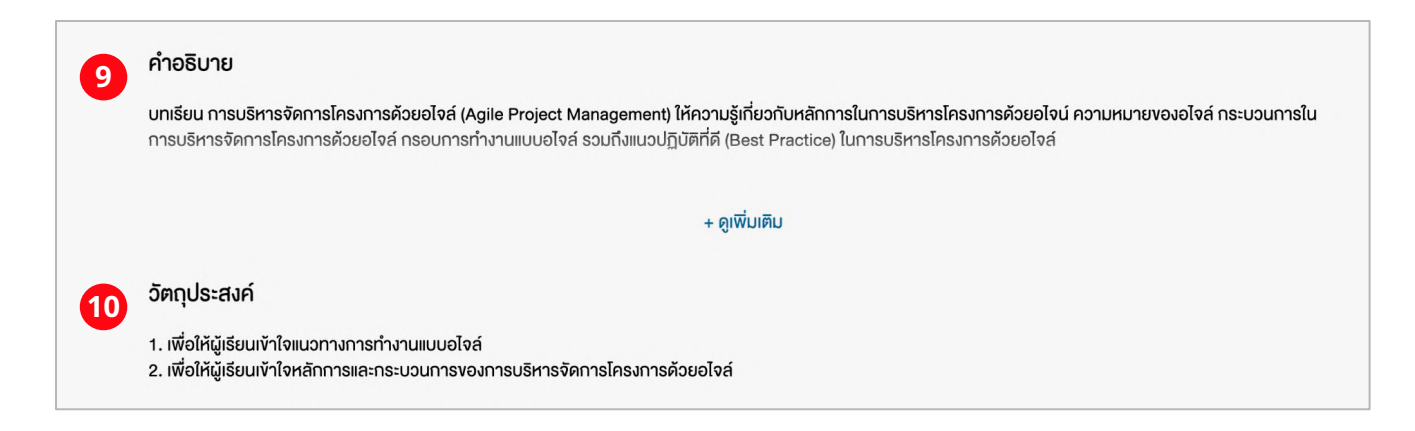

9. คำอธิบาย: คำอธิบายหรือรายละเอียดของหลักสูตร
 10. วัตถุประสงค์: วัตถุประสงค์ของหลักสูตร

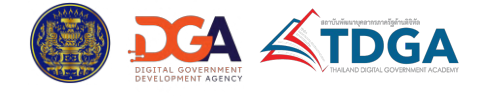

#### 3.3 หลักสูตรออนไลน์ (TDGA e-learning)

**11. เนื้อหาในหลักสูตร:** แสดงสารบัญย่อของรายการเนื้อหาที่อยู่ในหลักสูตร โดยแต่ละรายการ จะ แสดงชื่อ ประเภท และระยะเวลาของสื่อการเรียน และสามารถคลิกที่ ดูตัวอย่าง เพื่อดูตัวอย่างสื่อการเรียน ก่อน ตัดสินใจสมัครเรียนได้ (หากมีการตั้งค่าให้ดูตัวอย่างได้)

|   | ว์ศีโอกายนอก ) ( 🔁 3 วิศีโอ ) ( 🖹 1 เอกสาร )                   |                           |
|---|----------------------------------------------------------------|---------------------------|
| á | Ou 1 - Agile Project Management                                | 5 สื่อการสอน © 01:51:13 ง |
|   | Introduction to Agile Project Management<br>อดีโอ (00:08 นาที) |                           |
| 6 | What is Agile in Project Management<br>อิดีโอ (48:09 นาที)     | ดูตัวอย่าง                |
|   | Waterfall vs. Agile Development Cycle<br>อิดีโอ (48:09 นาที)   |                           |
|   | The 6 steps in Agile project methodology<br>Ionans             |                           |
|   | Agile Project Management Framework                             |                           |

**12. ผู้สอน:** รูปภาพและชื่อผู้สอน โดยสามารถคลิกปุ่ม ดูเพิ่มเติม เพื่อดูข้อมูลผู้สอนได้

**13. ผู้ผลิตเนื้อหา:** รูปภาพและชื่อผู้ผลิตเนื้อหา โดยสามารถคลิกปุ่ม ดูเพิ่มเติม เพื่อดูข้อมูลผู้ผลิต เนื้อหาได้

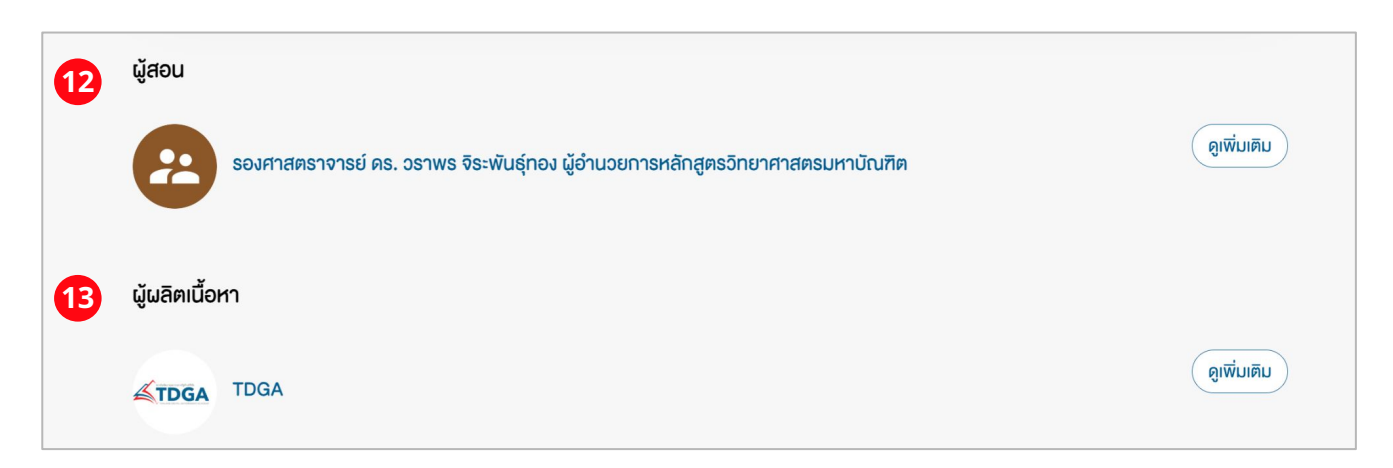

้สำหรับขั้นตอนการสมัครเรียน และเข้าเรียนหลักสูตร สามารถดูรายละเอียดเพิ่มได้ที่ หน้า xx

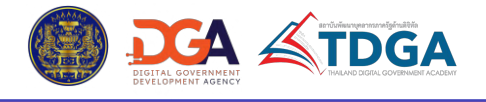

## 3.4 หลักสูตรกลางเพื่อการพัฒนาทักษะด้านดิจิทัลสำหรับบุคลากรภาครัฐ

เมนู หลักสูตรกลางฯ เป็นเมนูที่รวบรวมหลักสูตรกลางเพื่อการพัฒนาทักษะด้านดิจิทัลสำหรับบุคลากรภาครัฐ โดย เมื่อเข้าสู่เมนู จะพบกับรายการหลักสูตรที่แสดงในรูปแบบการ์ด โดยในแต่ละการ์ดแสดงรูปภาพหน้าปก ชื่อหลักสูตร และหมวดหมู่เนื้อหา

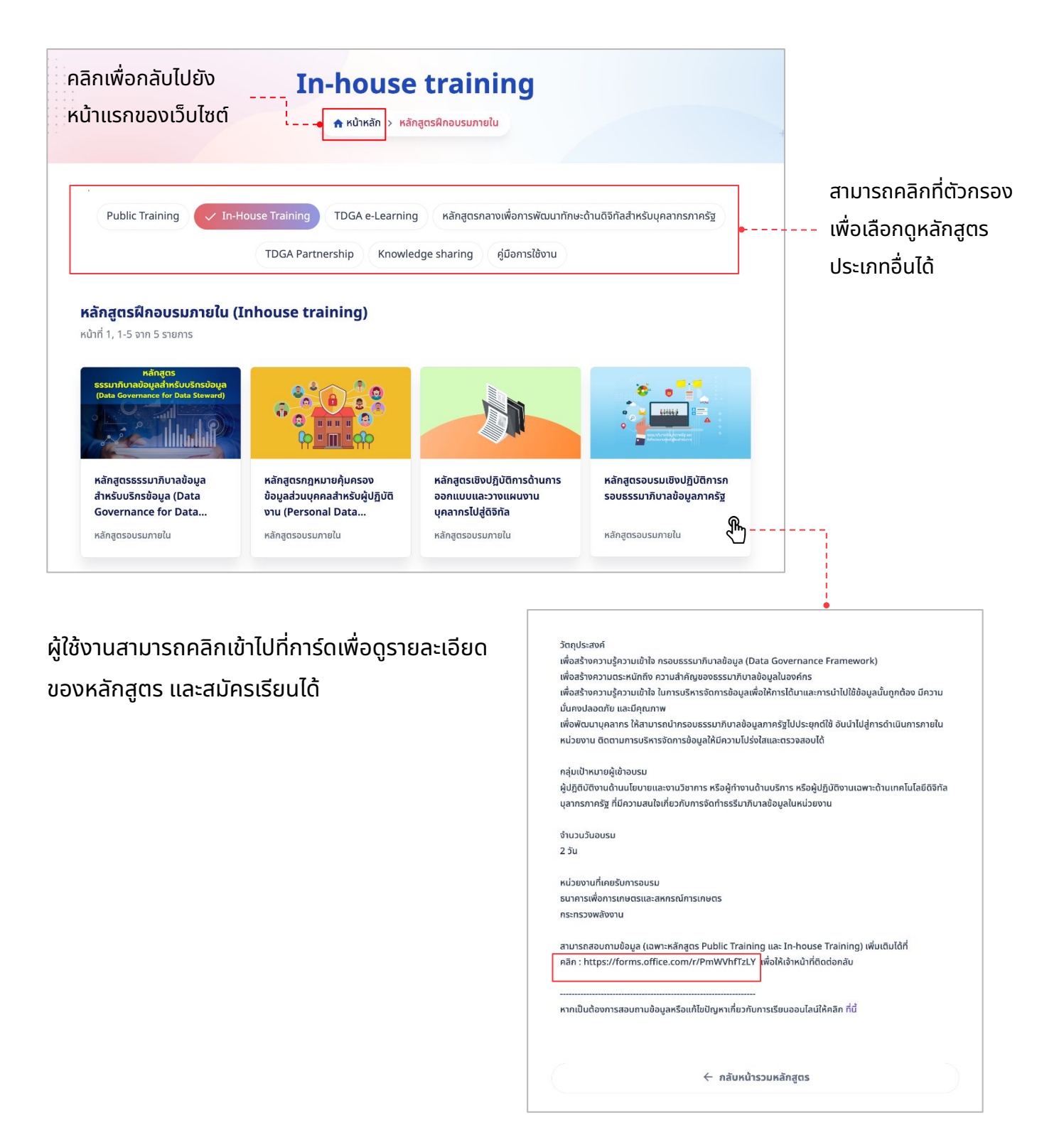

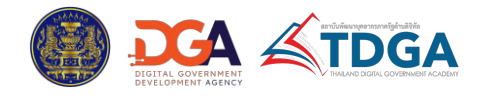

#### 3.5 การสมัครเรียนและเข้าเรียนหลักสูตรผ่านระบบการเรียนรู้ของ TDGA

สำหรับหลักสูตรที่ต้องสมัครและเข้าเรียน ผ่านระบบการเรียนรู้ออนไลน์ของ TDGA ได้แก่ หลักสูตรประเภท หลักสูตรออนไลน์ (TDGA e-learning) หลักสูตรสำหรับเจ้าหน้าที่ภาครัฐยุคใหม่ และหลักสูตรพัฒนาทักษะ ด้านดิจิทัลสำหรับผู้บริหาร สามารถทำได้ตามขั้นตอนดังนี้

- 1.) ที่หน้าหลักสูตร คลิกปุ่ม **สมัครเรียน**
- 2.) เมื่อหน้าต่างยืนยันการสมัครเรียนแสดงขึ้นมา ให้คลิกที่ปุ่ม **ยืนยัน**

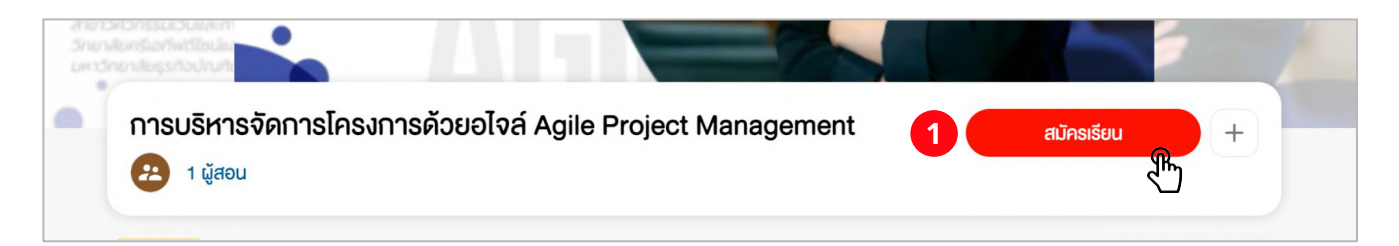

 เมื่อสมัครเรียนสำเร็จ ผู้ใช้งานจะได้เข้าไปเป็นผู้เรียนใน หลักสูตรนั้นทันที และปุ่ม สมัครเรียน จะเปลี่ยนเป็นข้อความว่า
 เริ่มเรียน ให้คลิกที่ปุ่มดังกล่าวเพื่อเข้าเรียน

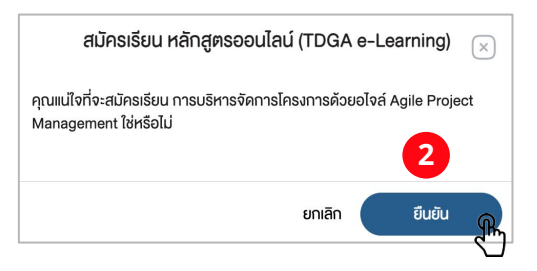

ระบบจะพามาที่หน้าเนื้อหา โดยในแถบข้อมูลด้านซ้าย
 จะแสดงรายการของสื่อการเรียนทั้งหมดในหลักสูตร ซึ่งผู้เรียน

สามารถคลิกเพื่อเลือกเรียนเนื้อหาใดก่อนก็ได้ แต่ในบางกรณีจะต้องเรียนไปตามลำดับ (ขึ้นอยู่กับการตั้งค่าของ แอดมิน)

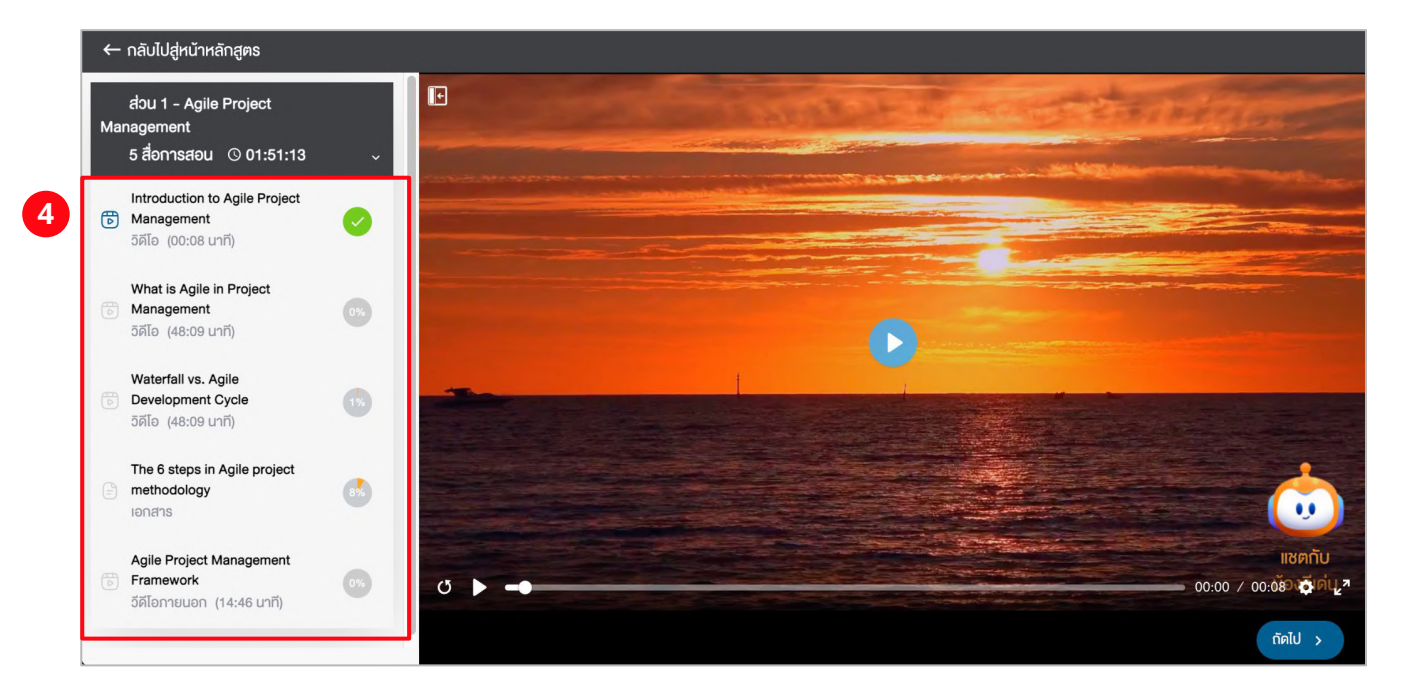

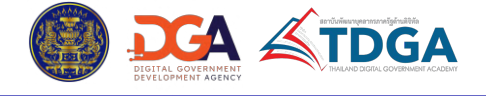

#### 3.5 การสมัครเรียนและเข้าเรียนหลักสูตรผ่านระบบการเรียนรู้ของ TDGA

 ผู้เรียนสามารถตรวจสอบสถานะและเปอร์เซ็นต์ความคืบหน้าการเรียนของตนเองได้ จากในหน้าแรกของ หลักสูตร ภายใต้หัวข้อ สถานะ โดยประกอบไปด้วยสถานะดังนี้

| 5 | สถานะ: กำลังคำเนินการ                               |     |  |
|---|-----------------------------------------------------|-----|--|
|   | ความคืบหน้า ( เสร็จสมบูรณ์ 1 จากกั้งหมด 5 เนื้อหา ) | 20% |  |

- ยังไม่เริ่ม: หมายถึง ยังไม่ได้เริ่มเรียน

กำลังดำเนินการ: หมายถึง อยู่ในระหว่างการเรียน และเปอร์เซ็นต์ความคืบหน้า จะนับจากจำนวน
 ของสื่อการเรียนทั้งหมดที่เรียนจบแล้ว จากจำนวนสื่อทั้งหมดในหลักสูตร

- กำลังตรวจสอบ: หมายถึง อยู่ระหว่างรอการตรวจสอบผล
- เสร็จสมบูรณ์: หมายถึง เรียนจบและสำเร็จการเรียนแล้ว
- ล้มเหลว: หมายถึง เรียนไม่จบ หรือเรียนจบแล้ว แต่มีผลการเรียนที่ไม่ผ่านเกณฑ์

 กรณีที่เรียนจนจบแล้ว และในหลักสูตรนั้นรองรับการออกใบรับรองการจบหลักสูตร ผู้เรียนสามารถดู ใบรับรองที่ตนเองได้รับ จากในหน้าแรกของหลักสูตร โดยเข้าไปที่แถบเมนู ประกาศนียบัตรออนไลน์ และ สามารถดาวน์โหลดใบรับรองออกมาได้ โดยคลิกที่ปุ่ม ดาวน์โหลด

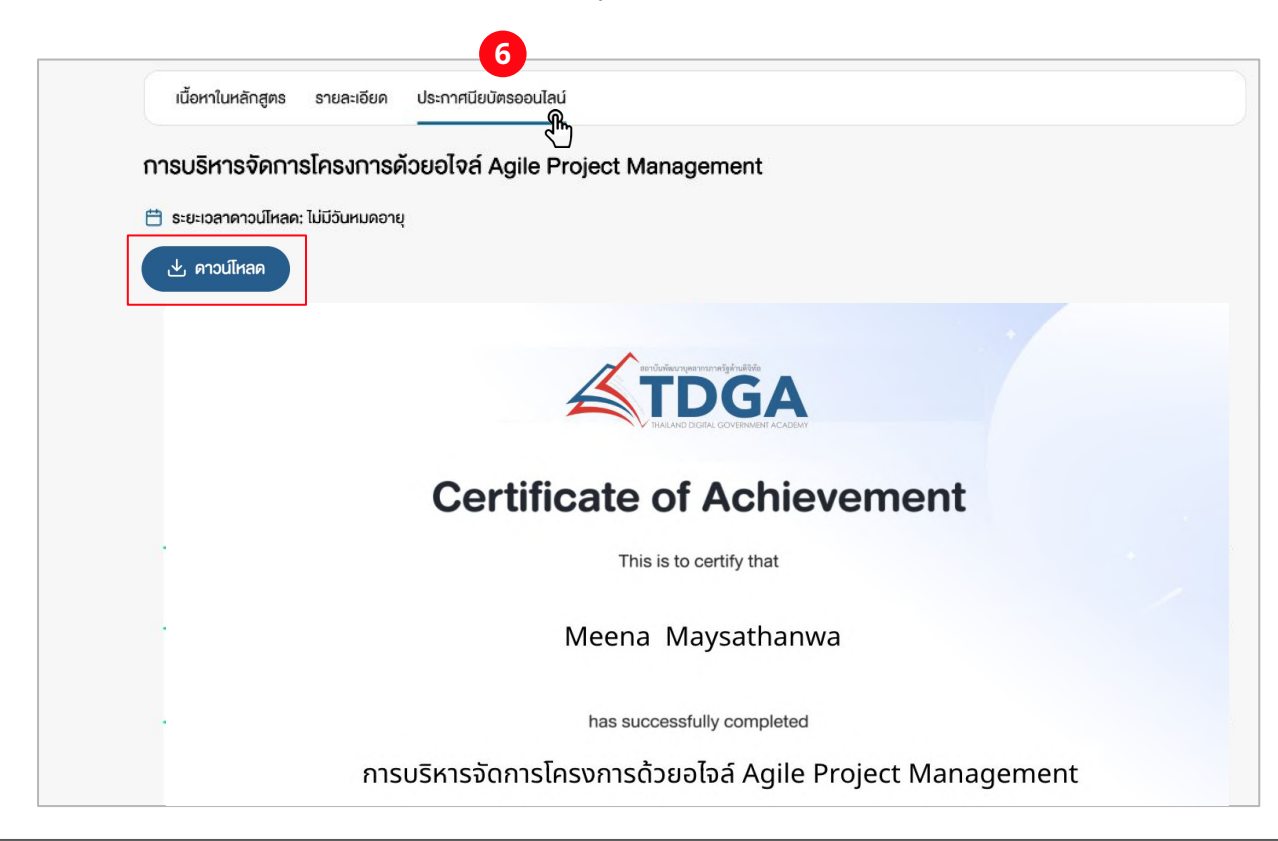

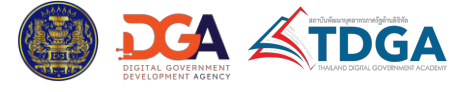

#### 3.6 Knowledge Sharing

เมนู Knowledge Sharing เป็นเมนูที่รวบรวมความรู้และข้อมูลทั่วไป ที่อยู่ในรูปแบบวิดีโอ และเอกสาร ประกอบด้วย

1. วิดิโอความรู้ (Video knowledge): แสดงรายการของวิดิโอความรู้ สูงสุด 70 รายการ โดยแต่ละ รายการประกอบไปด้วย รูปภาพหน้าปก ชื่อวิดิโอ และวันที่วิดิโอถูกสร้างหรือมีการอัปเดตครั้งล่าสุด ทั้งนี้ ผู้ใช้ งานสามารถคลิกเพื่อเริ่มดูวิดิโอได้ทันที

| 7 รายการ |                                                                                                 | M                                                                                 |
|----------|-------------------------------------------------------------------------------------------------|-----------------------------------------------------------------------------------|
|          | กฎหมาย กฎเกณฑ์ : Data Governance, Data Regulation,<br>and Data Sharing Policy<br>30 มกราคม 2568 | กรอบการกำกับดูแลข้อมูล (Data Governance Framework)<br>30 มกราคม 2568              |
| FOR      | ทักษะด้านเทคโนโลยีดิจิทัลเพื่อยกระดับศึกยภาพองค์กร                                              | <br>กฎหมาย กฎเกณฑ์ : Data Governance, Data Regulation,<br>and Data Sharing Policy |
|          | 30 มกราคม 2568<br>การกิจรัฐยุคใหม่เสริมด้วย AI และ Chat GPT                                     | รับ มาราคม 2568<br>การออกแบบองค์กรดิธิกัล (Designing Digital<br>Organization)     |
|          | 30 มกราคม 2568                                                                                  | 30 มกราคม 2568                                                                    |
|          | Digital Literacy หรือทักษะความเข้าใจและใช้เทคโนโลซีดิจิทัล<br>30 มกราคม 2568                    |                                                                                   |

## หากต้องการดูวิดิโอทั้งหมด สามารถคลิกได้ที่ปุ่ม **ดูเพิ่มเติม** ซึ่งจะเป็นการเข้าสู่หน้าแสดงรายการ วิดิโอทั้งหมดที่เปิดเผยแพร่อยู่

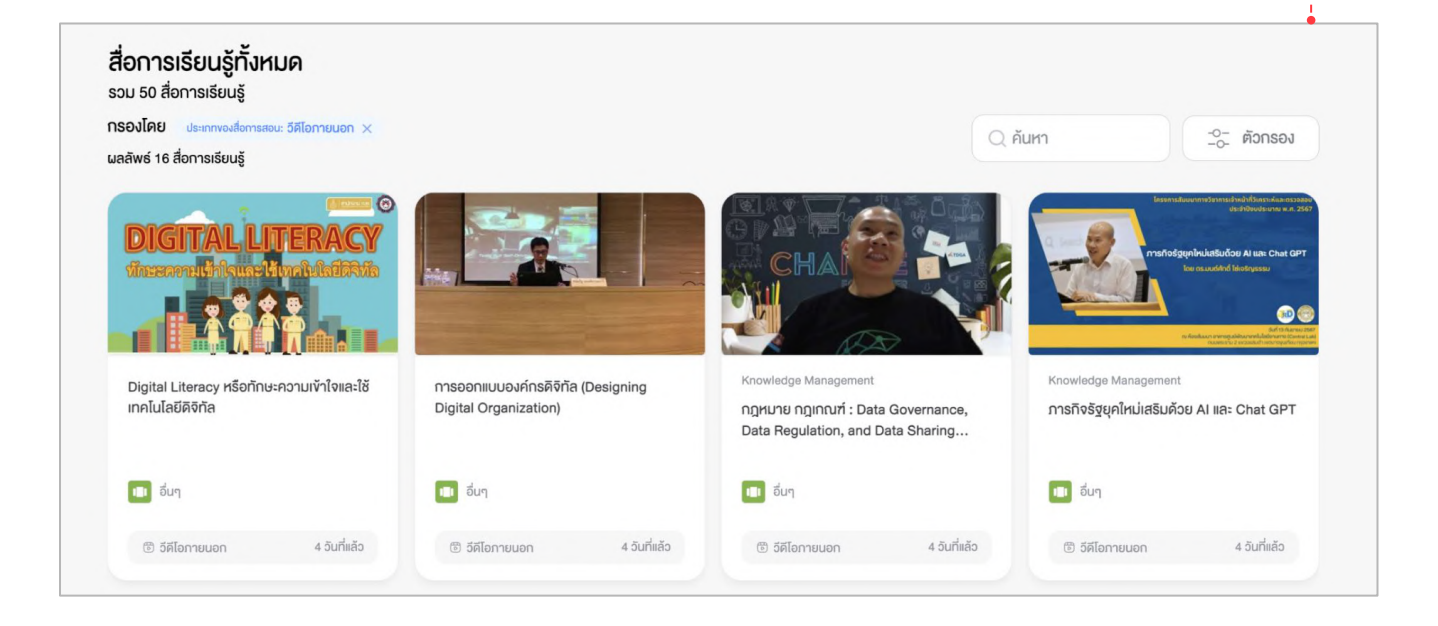

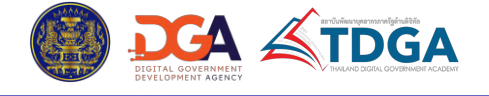

#### 3.6 Knowledge Sharing

 เอกสารความรู้ (Document knowledge): แสดงรายการของเอกสารความรู้ โดยแต่ละรายการ ประกอบไปด้วย รูปภาพหน้าปก ชื่อเอกสาร และวันที่เอกสารถูกสร้างหรือมีการอัปเดตครั้งล่าสุด ทั้งนี้ ผู้ใช้งาน สามารถคลิกที่รายการเอกสาร เพื่อเข้าดู พิมพ์เอกสาร และดาวน์โหลดเอกสารผ่านบนระบบได้ หรือคลิกที่ปุ่ม ดาวน์โหลด จากด้านนอกหากต้องการดาวน์โหลดเอกสารทันที

| 2 ເອກສາຣຄວາມຮູ້ (Docur<br>7 ຣາຍຄາຣ                                                                                                    | <b>ເອກสารความรู້ (Document knowledge)</b><br>7 รາຍກາຣ     |                                                  |                                                         |  |  |
|----------------------------------------------------------------------------------------------------|-----------------------------------------------------------|--------------------------------------------------|---------------------------------------------------------|--|--|
| ประกาศร                                                                                                    | า <b>ยชื่อผู้เข้ารับการฝึกอบรม GCEO11</b><br>คม 2568      |                                                  | ดาวน์โหลด                                               |  |  |
| <b>รายละเอี</b><br>30 บกรา                                                                                                    | <b>ยดหลักสูตร DTP รุ่นที่ 6</b><br>คม 2568                |                                                  | ดาวม์โหลด                                               |  |  |
| <b>кăлą</b> αs<br>30 มกรา                                                                                                    | <b>เจ้าหน้าที่คุ้มครองข้อมูลส่วนบุคคลภาครั</b><br>คม 2568 | ฐ รุ่นที่ 10                                     | ดาวม์โหลด                                               |  |  |
| อกสารทั้งหมดที่เปิดเผยแ<br>สื่อการเรียนรู้ทั้งหมด<br>รวม 6 สื่อการเรียนรู้<br>กรองโคย ปะเภาพอสื่อการเรียนรู้<br>ผลลัพร์ 6 สื่อการเรียนรู้ | พร่อยู่                                                   |                                                  | Q คันหา                                                 |  |  |
|                                                                                                    |                                                           |                                                  |                                                         |  |  |
| <sup>เอกสารความรู้</sup><br>[TEST] ประกาศรายชื่อผู้เข้ารับการฝึกอบรม<br>GCEO11                                                            | เอกสารความรู้<br>Test file                                | คู่มีอการใช้งาน<br>[Test] คู่ <b>มือเบื้อตัน</b> | เอกสารความรู้<br>[DOC] ความเข้าใจและใช้เทคโนโลยีคิจิทัล |  |  |
|                                                                                                    | -                                                         | -                                                |                                                         |  |  |

7 ชั่วโมงที่แล้ว

🕑 เอกสาร

7 วันที่แล้ว

🕑 เอกสาร

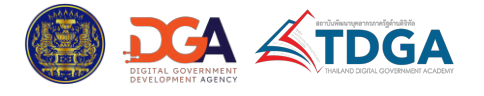

7 ชั่วโบงที่แล้ว

🕑 เอกสาร

🕑 เอกสาร

17 วันที่แล้ว

#### 3.6 Knowledge Sharing

นอกจากนี้ หากผู้ใช้งานคลิกที่ปุ่ม ดูเพิ่มเติม เพื่อดูวิดิโอหรือเอกสารทั้งหมดที่เปิดเผยแพร่อยู่ ในหน้าแสดงสื่อ การเรียนทั้งหมด จะสามารถค้นหา หรือกรองตามเงื่อนไขต่างๆ เพื่อเลือกดูสื่อตามที่ต้องการได้ ดังนี้

**1. ค้นหา:** ค้นหาได้ด้วยชื่อและรหัสของวิดิโอ/เอกสาร

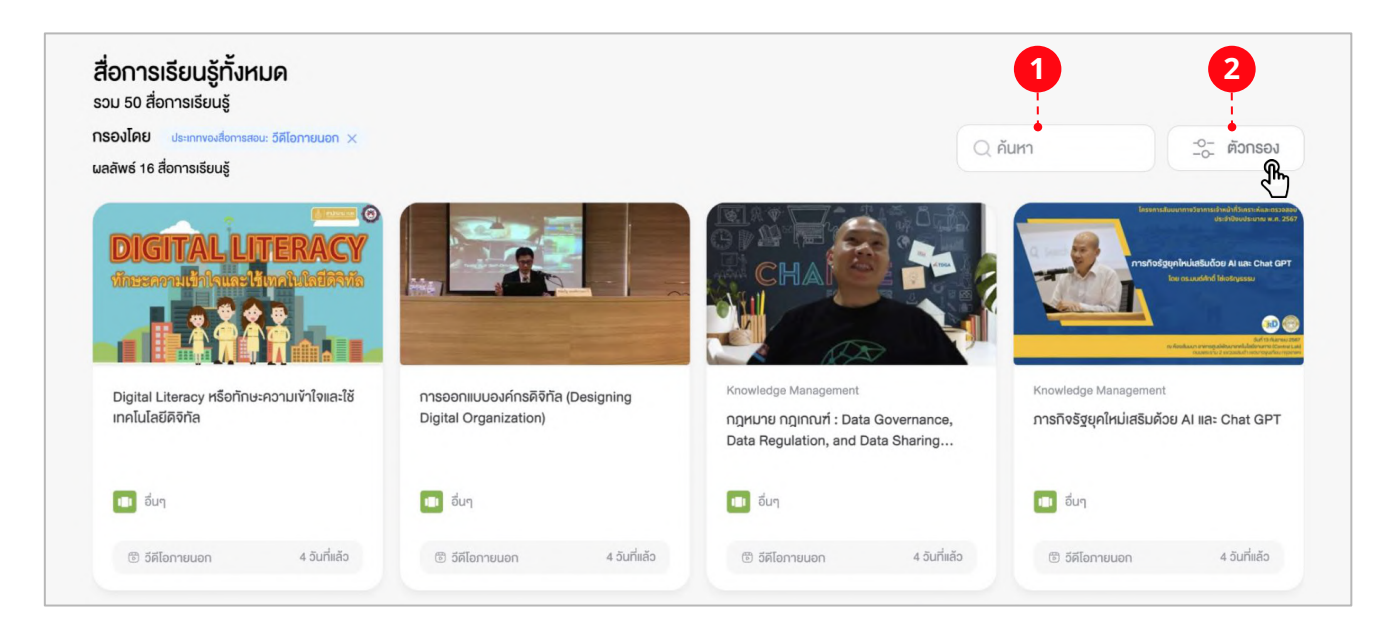

2. ตัวกรอง: กรองตามเงื่อนไขต่างๆ หรือจัดเรียงลำดับได้ ดังนี้

#### **2.1. จัดเรียงโดย:** จัดเรียงลำดับรายการ ตามตัวเลือกดังนี้

- ล่าสุด: เรียงลำดับจากสื่อที่มีการอัปเดตล่าสุด
- ยอดนิยม: เรียงลำดับจากสื่อที่เป็นที่นิยมมากที่สุด
- ก-ฮ: เรียงลำดับจากตัวอักษรแรกของชื่อสื่อจาก ก-ฮ
- ฮ-ก: เรียงลำดับจากตัวอักษรแรกของชื่อสื่อจาก ฮ-ก
- 2.2. ประเภทของสื่อการสอน: กรองตามประเภทของสื่อการสอน

**2.3. สร้างโดย:** กรองตามผู้สร้างสื่อการเรียน ได้แก่ ผู้สร้างสื่อ (ผู้ใช้งานทั่วไปที่มีสิทธิ์สร้างสื่อ), ผู้ดูแลระบบ และเลือกทั้งหมด

- 2.4. หมวดหมู่: กรองตามหมวดหมู่ของเนื้อหา
- **2.5. ผู้ผลิตเนื้อหา:** กรองตามผู้ผลิตสื่อการเรียน
- **2.6. ผู้สอน:** กรองตามผู้สอน

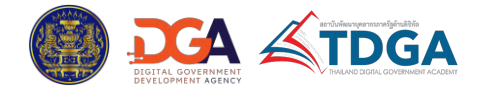

#### 3.6 Knowledge Sharing

้ผู้ใช้งานสามารถคลิกที่การ์ดเพื่อเข้าดู และเริ่มเรียนสื่อการเรียน จากช่องทางนี้ได้เช่นกัน โดยคลิกที่ปุ่ม **เริ่มเรียน** 

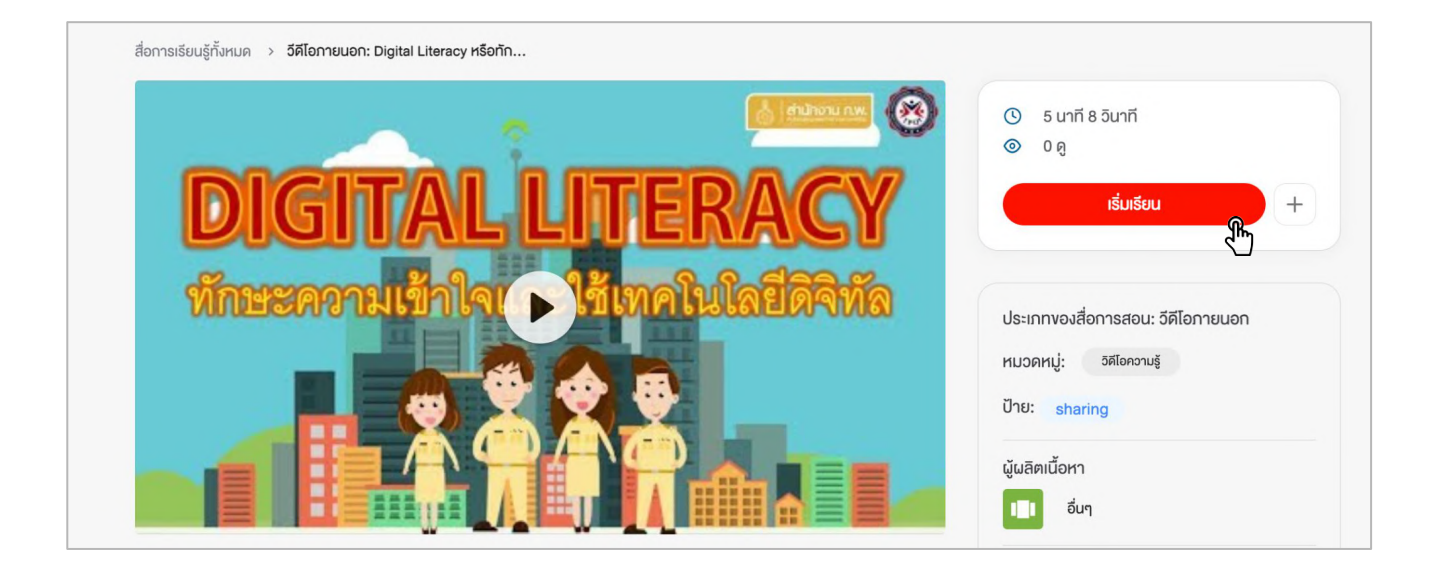

้สำหรับสื่อประเภทเอกสาร สามารถเปิดดู หรือดาวน์โหลดเอกสารออกมาได้เช่นกัน

| 🕑 ดาวน์โหลด | [DOC] โครงการฝึกอบรมหลักสูตรหลักการกฎหมายคุ้มครองข้อมูลส่วนบุคคลสำหรับผู้บริหารภาครัฐ (Th                                                    | <ul> <li>⊙ i∂ uากั</li> <li>⊙ 0 ดู</li> </ul> |      |
|-------------|----------------------------------------------------------------------------------------------------|-----------------------------------------------|------|
|             |                                                                                                    | เริ่มเรียนต่อ                                 | +    |
|             |                                                                                                    | สถาแรงโ                                       |      |
|             |                                                                                                    | ความคืบหน้า                                   | 100% |
|             | ดีดต่อสอบกามเพิ่มเติมได้ที่<br>DGA Contact Center 02 612 6060<br>e-mail : contact@dga.or.th<br>Facebook สามาบันยัญนาบุคลการกาศรีชตำบุดีอิทัล |                                               | -    |
| 7           | •7+                                                                                                    | ประเภทของสื่อการสอน: เอกสาร                   |      |
|             |                                                                                                    | หมวดหมู่: เอกสารความรู้                       |      |

้ผู้เรียนสามารถตรวจสอบสถานะและเปอร์เซ็นต์ความคืบหน้าการเรียนของตนเองได้ จากหัวข้อ **สถานะ** โดยจะ ประกอบไปด้วยสถานะดังนี้

- ยังไม่เริ่ม: หมายถึง ยังไม่ได้เริ่มเรียน
- กำลังดำเนินการ: หมายถึง อยู่ในระหว่างการเรียน
- เสร็จสมบูรณ์: หมายถึง เรียนจบและสำเร็จการเรียนแล้ว

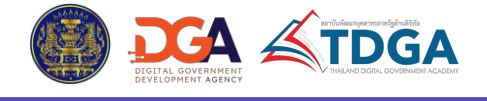

## 4. การเรียนของฉัน (My Dashboard)

้ผู้ใช้งานสามารถตรวจสอบภาพรวมการเรียนของตนเอง ที่รวมไปถึงสถานะการเรียน ประวัติการเรียนใน หลักสูตรประเภทต่างๆ ที่เกิดขึ้นภายในระบบการเรียนรู้ของ TDGA ได้ จากเมนู **การเรียนของฉัน** ที่อยู่ใน หน้าหลักของเว็บไซต์

| wilder represent for all the |                   | 4           |                      |             |         |                    |                        |
|------------------------------|-------------------|-------------|----------------------|-------------|---------|--------------------|------------------------|
|                              | หมวดหมู่ความรู้ ~ | เกียวกับเรา | เครือข่ายความร่วมมือ | ทำเนียบรุ่น | ข่าวสาร | (2) การเรียนของฉัน | ลงชื่อ / สมัครสมาชิก > |
|                              |                   |             |                      |             |         |                    |                        |

เมื่อเข้าไปยังเมนูดังกล่าว จะพบกับประเภทของหลักสูตรทั้งหมดที่ตนเองได้มีการเข้าเรียน หรือได้เข้าไปเป็น ผู้เรียนแล้ว และสามารถเลือกดูประวัติการเรียนตามประเภทหลักสูตรที่ต้องการได้

| ภาพรวม                | การเรียน                    | เพลย์ลิสต์                 | Playing                       | Growing | កីរ          |          |                       |  |
|-----------------------|-----------------------------|----------------------------|-------------------------------|---------|--------------|----------|-----------------------|--|
| หลักสูตรอง<br>กิจกรรม | อนไลน์ (TDGA E-L<br>เส้นทาง | earning) คล<br>การเรียนรู้ | าสเรียน ก่า<br>หลักสูตรภายนอก | п       | แบบสำรวจความ | มคิดเห็น | <br>🕁 ประวัติการเรียน |  |

้หากเลือกประเภทหลักสูตรที่ต้องการแล้ว ระบบจะแสดงรายละเอียด ดังนี้

**1. ที่ต้องทำ:** เมนูที่แสดงรายการหลักสูตรที่ได้รับมอบหมาย หรือสมัครเรียนไว้ และยังไม่เริ่มเรียน

**2. กำลังทำ:** เมนูที่แสดงรายการหลักสูตรที่ได้รับมอบหมาย หรือสมัครเรียนไว้ และมีการเริ่มเรียนแล้ว แต่ยังไม่เสร็จสิ้น

**3. เสร็จสิ้น:** เมนูที่แสดงรายการหลักสูตรที่ได้รับมอบหมาย หรือสมัครเรียนไว้ และได้เข้าเรียนจนเสร็จ สิ้นแล้ว หรืออาจเป็นเนื้อหาที่หมดอายุการเรียน

| รวม 6 หลักสูตรออนไลน์ (tdga e-learning)                             |                                                                                                    |                               |         |             |
|---------------------------------------------------------------------|----------------------------------------------------------------------------------------------------|-------------------------------|---------|-------------|
|                                                                     | <ul> <li>ป ที่ต้องกำ</li> </ul>                                                                                                    | <ul> <li>3 กำลังทำ</li> </ul> | l<br>ău |             |
|                                                                     |                                                                                                    |                               | Q ค้นหา | -0- ตัวกรอง |
| DGA &TDGA                                                           |                                                                                                    | Roadmap nisšoni               |         |             |
| <sup>vinfeu</sup><br>ภาวะผู้น่าในยุคดิจิทัล<br>(Digital Leadership) | AGILE<br>PROJECT MANAGEMENT<br>Mentageneratives                                                                                                    | ອຣຣແກກິບາລ 2<br>ບ້ອນຄາກຄຣີສູ  |         |             |
| es Sova Muenuni<br>Anuerseperus butentetta<br>er Oneskearnalder     | A second second se | Data Governance Roadmap       |         |             |
|                                                                     |                                                                                                    | The second is a state of the  |         |             |

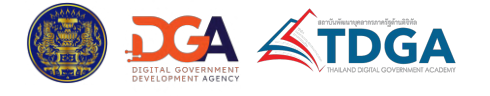

## 4. การเรียนของฉัน (My Dashboard)

**4. รายการหลักสูตร:** การ์ดของหลักสูตรที่แสดงตามเงื่อนไขที่เลือกไว้ในเมนู ที่ต้องทำ/ กำลังทำ / เสร็จสิ้น โดยสามารถคลิกที่การ์ดเพื่อเข้าสู่หลักสูตรได้ทันที

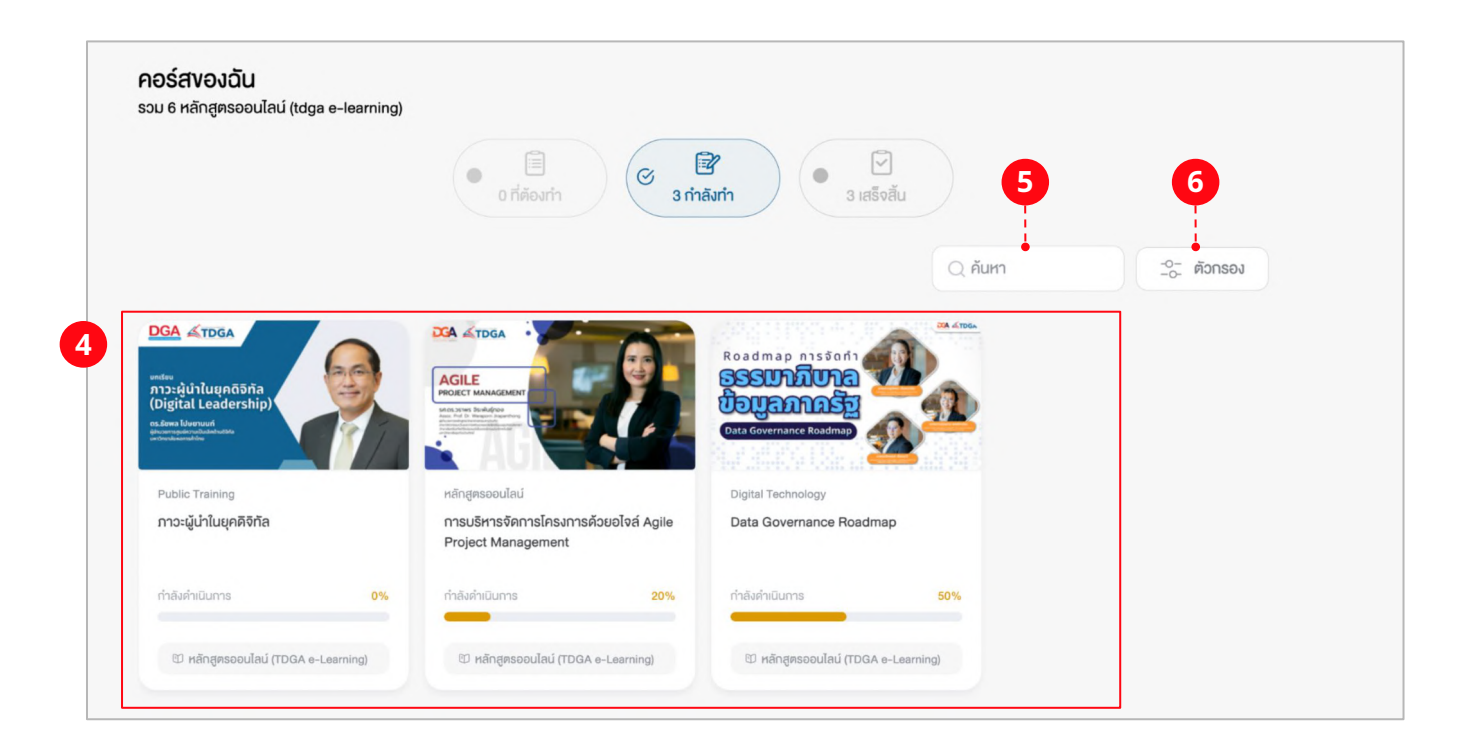

- 5. ค้นหา: ค้นหาได้จากชื่อและรหัสของหลักสูตร
- **6. ตัวกรอง:** กรองหลักสูตรตามเงื่อนไขต่างๆ ได้ดังนี้
  - สถานะการเรียน: สถานะการเรียน หรือสถานะการสมัครเรียน
  - ประเภทหลักสูตร: ประเภทของการเรียน
  - ผู้ผลิตเนื้อหา: เลือกตามผู้ผลิตเนื้อหา

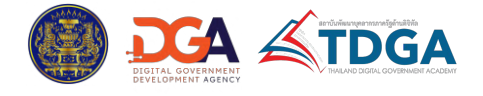

้ผู้ใช้งานสามารถดูใบรับรองจบหลักสูตรทั้งหมดของตนเอง ที่มีอยู่บนระบบได้ จากเมนู **การเรียนของฉัน** และ เลือก **ประกาศนียบัตร** 

| TDGA   | หมวดหมู่ความรู้ 🗸 เกี่ยวกับเรา เครือข่ายความร่วมมือ ทำเนียบรุ่น       | ข่าวสาร (2) การเรียนของฉัน ลงชื่อ / สมัครส                                                                                      | สมาชิก > |
|--------|-----------------------------------------------------------------------|----------------------------------------------------------------------------------------------------|----------|
|        |                                                                       |                                                                                                    |          |
| TDGA   | Q йим                                                                 |                                                                                                    | 🔋 🧜      |
| F      | Admin02 Conicle<br>Product Executive Product Development (Prod. Dev.) | โฮ่         🐼         🕞         (ล)         (ล)           ประกาศมียนัตร         การอนุมัติ คำร้อง         ไปรไฟส์ของฉืน คิวอาร์ |          |
| ภาพรวม | การเรียน เพลย์ลิสต์ Playing Growing ทีม<br>                           |                                                                                                    |          |

้เมื่อเข้ามาที่เมนูประกาศนียบัตร จะประกอบไปด้วย 2 เมนูย่อยที่แยกออกตามประเภทของใบรับรอง ดังนี้

| <b>ประกาศนียบัตร</b><br>รวม 2 ประกาศนียบัตรออนไลน์ | 1<br>2<br>6<br>2 ประกาศนียบัตรออนไลน์<br>2 อัพโหลด ประกาศนียบัตรออนไลน์ |                 |
|----------------------------------------------------|-------------------------------------------------------------------------|-----------------|
| ผลลัพธ์ 2 ประกาศนียบัดรออนไลน์                     | Q ř                                                                     | ันหา<br>ตัวกรอง |

 ประกาศนียบัตรออนไลน์: ใบรับรองที่ได้รับจากการเรียนผ่านบนระบบ โดยจะแสดงจำนวนทั้งหมด ของใบรับรองประเภทนั้นๆ อยู่ที่ด้านหน้าของชื่อเมนู

**2. อัพโหลด ประกาศนียบัตรออนไลน์:** ใบรับรองที่ผู้ใช้งานสามารถนำเข้ามาเก็บรวบรวมไว้ในระบบด้วย ตนเองได้ โดยอาจเป็นใบรับรองที่ได้รับมาจากการอบรมต่างๆ ที่เกิดขึ้นนอกระบบ และจะแสดงจำนวนทั้งหมด ของใบรับรองประเภทนั้นๆ อยู่ที่ด้านหน้าของชื่อเมนู

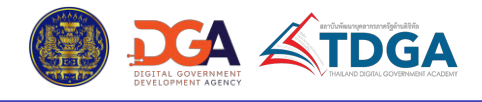

#### ้สำหรับภายใต้เมนู **ประกาศนียบัตรออนไลน์** จะแสดงข้อมูลประกอบไปด้วยรายละเอียดดังนี้

|           |                          | Image: Constraint of the second second se | <b>ะวิ</b><br>เด ประกาศนียบัตรออ | นไลน์           | 2                      |      |
|-----------|--------------------------|----------------------------------------------------------------------------------------------------|----------------------------------|-----------------|------------------------|------|
| ພຄຄັพຣ໌ 2 | ประกาศนียบัตรออนไลน์     | 3                                                                                                    |                                  | ุ ค้นหา         | -0- rion               | เรอง |
| ลำดับ     | ชื่อประกาศนียบัตรออนไลน์ | ชื่อ                                                                                                    | สถานะการเรียน                    | วันหมดอายุ      | วันที่ได้รับ           |      |
| 1.        | test<br>CO000020000000A  | แนวทางในการนำเทคโนโลยีปัญญาประดิษฐ์มาใช้สำ<br>รทัส: Al-001                                                                                                    | เสร็จสมบูรณ์                     | ไม่มีวันหมดอายุ | 31 ม.ค. 2568,<br>15:38 | Ξ    |
| 2.        | ประกาศนียบัตร            | Basics Cyber Security Series                                                                                                    | เสร็จสมบูรณ์                     | ไม่มีวันหมดอายุ | 17 ธ.ค. 2567,<br>16:00 | =    |

#### 1. ค้นหา: ค้นหาได้ด้วยชื่อใบรับรอง และชื่อหลักสูตร

#### 2. ตัวกรอง: กรองใบรับรองได้ตามเงื่อนไขดังนี้

- สถานะการเรียน: ได้แก่ เลือกทั้งหมด, เสร็จสมบูรณ์, กำลังตรวจสอบ, กำลังดำเนินการ, ล้มเหลว, ยังไม่เริ่ม

- ผู้ผลิตเนื้อหา: เลือกตามผู้ผลิตเนื้อหา
- ประเภทเนื้อหา: เลือกตามประเภทของหลักสูตร

#### **3. รายการประกาศนียบัตรออนไลน์:** แสดงรายการของใบรับรอง ประกอบไปด้วยข้อมูลดังนี้

- ชื่อประกาศนียบัตรออนไลน์: ชื่อและรหัสของใบรับรอง
- ชื่อ: ชื่อและรหัสของหลักสูตร
- สถานะการเรียน: สถานะการเรียนในหลักสูตรที่ได้รับใบรับรอง

- วันหมดอายุ: วันที่และเวลาที่หมดอายุสำหรับการดาวน์โหลดใบรับรอง ในกรณีที่แอดมินมีการตั้งค่า
 ระยะเวลาในการดาวน์โหลดไว้ หากไม่มีการตั้งค่าวันหมดอายุไว้ จะแสดงเป็น ไม่มีวันหมดอายุ

- วันที่ได้รับ: วันที่และเวลาที่ได้รับใบรับรองจากระบบ

- Icon ประกาศนียบัตรออนไลน์: คลิกเพื่อเข้าสู่หน้าแรกของหลักสูตร เพื่อดูหรือดาวน์โหลด ใบรับรอง ที่ได้รับ

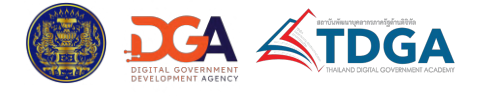

#### ้สำหรับภายใต้เมนู **อัพโหลด ประกาศนียบัตรออนไลน์** จะแสดงข้อมูลประกอบไปด้วยรายละเอียดดังนี้

|           | <ul> <li>2 ປຣະ</li> </ul>                          | <b>เ</b> กาศนียบัตรออนไลน์          | C<br>1 อัพโหลด ประกาศนียบัตรออนไลน์                    | 2                        |        |
|-----------|----------------------------------------------------|-------------------------------------|--------------------------------------------------------|--------------------------|--------|
| ພລລັพຣ໌ 1 | ประกาศนียบัตรออนไลน์                               |                                     | <b>1</b> • Q йикл                                      | (1) เพิ่มประกาศนี้ยบัตรอ | อนไลน์ |
|           | 3                                                  |                                     |                                                        |                          |        |
| ลำดับ     | ชื่อประกาศนียบัตรออนไลน์                           | ชื่อ                                |                                                        | วันที่อัปเคต             |        |
| 1.        | การใช้เครื่องมือดิจิทัลเพื่อการทำงานภาครัฐ (Essent | ial Digital Tool การใช้เครื่องมือดิ | เจิทัลเพื่อการทำงานภาครัฐ (Essential Digital Tools for | W 3 n.w. 2568,<br>14:43  | Ēġ     |

#### **1. ค้นหา:** ค้นหาได้ด้วยชื่อของใบรับรอง

เพิ่มใบประกาศนียบัตรออนไลน์: สำหรับอัปโหลดใบรับรองเข้ามาไว้ในระบบ โดยสามารถนำเข้าได้
 2 วิธี ได้แก่

- ไฟล์อัพโหลด: นำเข้าโดยการอัปโหลดไฟล์รูปภาพของใบรับรอง จากคอมพิวเตอร์หรืออุปกรณ์ของ ตนเอง โดยสกุลของไฟล์รูปภาพที่รองรับได้แก่ .jpeg .png และขนาดอัตราส่วนที่เหมาะสมของรูปภาพคือ ขนาด 16:9 เช่น 1920 x 1080 pixel เป็นต้น

- URL ลิงก์: นำเข้าโดยการวางที่อยู่ URL Link ของไฟล์ใบรับรอง

้ทั้งนี้ สำหรับขั้นตอนในการนำเข้าใบรับรอง สามารถดูรายละเอียดได้ในหน้าถัดไป

**3. รายการประกาศนียบัตรออนไลน์:** แสดงรายการของใบรับรอง ประกอบไปด้วยข้อมูลดังนี้

- ชื่อประกาศนียบัตรออนไลน์: ชื่อของใบรับรอง
- ชื่อ: ชื่อของหลักสูตร
- วันที่อัปเดต: วันที่นำเข้าใบรับรองมาไว้ในระบบ
- Icon ประกาศนียบัตรออนไลน์: คลิกเพื่อเข้าดูหรือดาวน์โหลดใบรับรอง

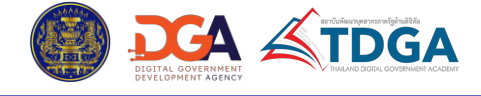

้ในส่วนขั้นตอนการนำเข้าใบรับรอง สามารถทำได้ดังนี้

- 1.) ที่หน้าประกาศนียบัตร ให้เข้าไปที่เมนู อัพโหลด ประกาศนียบัตรออนไลน์
- 2.) คลิกปุ่ม **เพิ่มใบประกาศนียบัตรออนไลน์** และเลือกวิธีที่ต้องการนำเข้า (**ไฟล์อัพโหลด** หรือ **URL ลิงก์**)

|                                | <ul> <li>ยัง</li> <li>2 ประกาศนียบัตรออนไลน์</li> </ul> | 1<br>(C)<br>1 อัพโหลด ประกาศนียบัตรออนไลน์ | •                                            |
|--------------------------------|---------------------------------------------------------|--------------------------------------------|----------------------------------------------|
| ผลลัพธ์ 1 ประกาศนียบัตรออนไลน์ |                                                         | Q ศันหา                                    | <ul> <li>พิ่มประกาศนียบัตรออนไลน์</li> </ul> |
| 2.1) กร                        | ณีเลือกวิธี <b>ไฟล์อัพโหลด</b>                          |                                            |                                              |

2.1.1) เลือกไฟล์รูปภาพที่ต้องการ โดยรองรับ ไฟล์สกุล .jpeg หรือ .png เท่านั้น และสามารถเลือกได้ ครั้งละ 1 ไฟล์ (ขนาดอัตราส่วนรูปภาพที่เหมาะสมคือ

16:9 เช่น ขนาด 1920×1080 หรือ 1080×1920 pixel เป็นต้น) 2.1.2) รูปภาพที่เลือกไว้ จะถูกนำมาแสดงในหน้าต่าง เพิ่มประกาศนียบัตรออนไลน์ และให้ทำการก รอกข้อมูลดังนี้

- ชื่อ: กรอกชื่อใบรับรอง (จำเป็นต้องระบุ)

- ชื่อเนื้อหา: กรอกชื่อของหลักสูตร
- คำอธิบาย: กรอกคำอธิบายหรือรายละเอียดเพิ่มเติม
- 2.1.3) คลิกปุ่ม **บันทึก** 
  - 2.2) กรณีเลือกวิธี **URL ลิงก์**
- 2.2.1) ระบบจะแสดงหน้าต่าง เพิ่มประกาศนียบัตรออนไลน์ ขึ้นมา ให้ทำการกรอกข้อมูลดังนี้
  - URL ลิงก์: ให้วางที่อยู่ URL Link ของไฟล์ใบรับรอง (จำเป็นต้องระบุ)
  - ชื่อ: กรอกชื่อใบรับรอง (จำเป็นต้องระบุ)
  - ชื่อเนื้อหา: กรอกชื่อของหลักสูตร
- 2.2.2) คลิกปุ่ม **บันทึก**

3.) ระบบจะพากลับมายังหน้าประกาศนียบัตร โดยใบรับรองที่นำเข้าไป จะแสดงเป็นรายการใหม่เพิ่มขึ้นมา

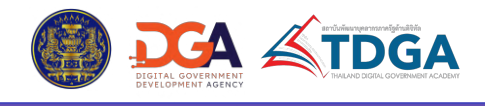